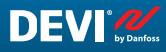

SK

Montážna a používateľská príručka

# **DEVIreg™** Multi

7-okruhový programovateľný regulátor na montážnu lištu DIN

MC

8==82

Intelligent solutions with lasting effect

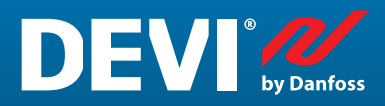

Visit devi.com

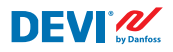

## Obsah

| 1   | Úvod     |                                                                   | 4  |
|-----|----------|-------------------------------------------------------------------|----|
| 2   | Bezpeč   | nostné pokyny                                                     | 5  |
| 3   | Pokyny   | v na montáž                                                       | 5  |
| 4   | Používa  | ateľská príručka                                                  | 6  |
|     | 4.1      | Prehľad riadiacich režimov                                        | 6  |
|     | 4.2      | Pojmy a skratky                                                   | 7  |
|     | 4.3      | Všeobecné použitie                                                | 11 |
|     | 4.4      | Režimy ovládania, špeciálne funkcie, špeciálne stavy a nastavenia | 16 |
|     | 4.4.1    | Stav Active a Okruh nie je Active                                 | 16 |
|     | 4.4.2    | Stav relé RO/RC – špeciálne nastavenia pre stav "Heating On"      | 18 |
|     | 4.4.3    | Režim 1S alebo Jeden snímač a nastavenie Typ snímača              | 18 |
|     | 4.4.3.1  | Režim 1S                                                          | 18 |
|     | 4.4.3.2  | Nastavenie Typ snímača                                            | 21 |
|     | 4.4.4    | Režim PR alebo Regulácia výkonu                                   | 22 |
|     | 4.4.5    | Režim MOn a MOf – Ručné Heating On a Ručné Heating Of             | 24 |
|     | 4.4.6    | Cable OK?? – špeciálna funkcia okruhu                             | 25 |
|     | 4.4.7    | Okruh ON/OFF – špeciálna funkcia                                  | 27 |
|     | 4.4.8    | Prístroj ON/OFF – špeciálna funkcia a prepínač                    | 28 |
|     | 4.4.9    | Test relé 5/30– špeciálna funkcia                                 | 30 |
|     | 4.4.10   | Alarmy, údaje alarmu a relé alarmu                                | 30 |
|     | 4.4.11   | Zobrazenie a resetovanie možnosti Počítadlá zopnutí relé          | 32 |
|     | 4.4.12   | Nastavenie jazyka                                                 | 33 |
|     | 4.4.13   | Nastavenie dátumu a času                                          | 33 |
|     | 4.4.14   | Nastavenia BMS                                                    | 33 |
| 5   | Schéma   | a zapojenia                                                       | 34 |
| 6   | Technic  | ké špecifikácie                                                   | 35 |
|     | 6.1      | Technické údaje                                                   | 35 |
|     | 6.2      | Rozmery                                                           | 36 |
| 7   | Pokyny   | na likvidáciu                                                     | 36 |
| Prí | loha A.  | Rozhranie BMS a RS-485                                            | 37 |
|     | A1. Nas  | tavenia komunikácie                                               | 37 |
|     | A2. Špe  | cifikácie RS-485                                                  | 37 |
|     | A3. Para | ametre a premenné Modbus                                          | 37 |
| Zá  | ruka     |                                                                   | 46 |

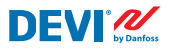

# 1 Úvod

**DEVIreg™ Multi** je 7-kanálový elektronický programovateľný regulátor, ktorý sa inštaluje na montážnu lištu DIN a má sa používať na riadenie elektrických vykurovacích a chladiacich systémov. Každý okruh je možné individuálne nastaviť pomocou troch režimov riadenia – snímač teploty, časovo proporcionálna regulácia výkonu bez snímača a manuálne zapínanie a vypínanie s časovou periódou.

Pre vstupy univerzálnych analógových okruhov je možné pomocou softvéru vyberať medzi 8 typmi snímačov teploty vrátane NTC 15 kOhm pri 25 °C. Regulátor má grafický LCD displej, Modbus RS-485 opticky izolované sériové rozhranie a napájanie 110/230 V AC.

**DEVIreg™ Multi** má 8 riadiacich relé – 2 súpravy do max. 10 A a 6 súprav do max. 6 A a okrem nich 4 súpravy NO a 4 štyri súpravy kontaktov NC/NO. Pre vykurovacie alebo chladiace systémy je možné nastaviť funkcie ovládania relé. Kontakty relé okrem toho nie sú pripojené k zdroju napätia vo vnútri regulátora a je možné ich použiť pre riadiace systémy s akýmkoľvek napätím do 250 V AC.

Okrem 3 režimov ovládania má **DEVIreg™ Multi** niektoré špeciálne funkcie, ktoré je možné naprogramovať pre každý okruh: stav relé – rozpojené alebo spojené pre režim "**Heating On**", aktivácia alebo deaktivácia okruhu, alarm poruchy snímača, alarmy min. a max. teploty, monitorovanie porúch kábla, test relé, zapnutie/vypnutie okruhu, počítadlo cyklov relé atď.

Hardvér **DEVIreg<sup>™</sup> Multi** je založený na regulátore Danfoss typu MCX08M2, č. pol. 080G0307, ale je prispôsobený pomocou špeciálneho softvéru.

Produkt je v súlade s normou EN/IEC "Automatic electrical controls for household and similar use":

- EN/IEC 60730-1 (všeobecná)
- EN/IEC 60730-2-9 (termostat)

Viac informácií o tomto produkte môžete nájsť na: devi.com

POZNÁMKA: Všetky príslušné skratky a slová napísané tučným písmom sú výrazy používané pre texty na obrazovke **DEVIreg™ Multi** v rovnakom formáte.

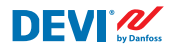

# 2 Bezpečnostné pokyny

Pred inštaláciou sa ubezpečte, že elektrické napájanie regulátora je vypnuté.

Pamätajte tiež na nasledujúce skutočnosti:

- Inštaláciu regulátora musí vykonať autorizovaný a kvalifikovaný technik v súlade s miestnymi predpismi.
- Regulátor musí byť pripojený k elektrickému napájaniu pomocou vypínača, ktorý umožňuje odpojenie všetkých pólov.
- Regulátor vždy pripájajte k nepretržitému zdroju napájania.
- Regulátor nevystavujte vlhkosti, vode, prachu a nadmernému teplu.

**DÔLEŽITÉ:** Keď sa regulátor používa na regulovanie podlahového vykurovacieho článku/kábla v spojení s drevenou podlahou alebo podobným materiálom, vždy používajte podlahový snímač a nikdy nenastavujte maximálnu podlahovú teplotu na viac ako 35 °C.

**Poznámka:** Výrobok je určený pre kategóriu prepätia II. Pri použití v pevnej inštalácii musí byť inštalácia vybavené prepäťovou ochranou.

## 3 Pokyny na montáž

Dodržiavajte nasledujúce pokyny týkajúce sa umiestnenia:

Nainštalujte termostat do rozvodnej skrine na montážnu DIN lištu alebo na samostatnú koľajnicovú svorku DIN v súlade s miestnymi predpismi súvisiacimi s triedami IP ochrany.

Termostat neumiestňujte na miesto, kde bude vystavený priamemu slnečnému žiareniu.

#### Pri montáži termostatu postupujte nasledovne:

- 1. Zacvaknite termostat do svorky montážnej lišty DIN.
- 2. Pripojte termostat podľa schémy zapojenia a vybraného systémového režimu(-ov).
- Tienenie vykurovacieho kábla musí byť pripojené k uzemňovaciemu vodiču napájacieho kábla pomocou osobitného konektora.
- 4. Zapnite napájanie.

**Poznámka:** Podlahový snímač vždy nainštalujte v inštalačnej rúrke v podlahovej konštrukcii alebo podobným spôsobom. Polomer ohýbania inštalačnej rúrky musí byť min. 50 mm.

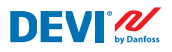

## 4 Používateľská príručka

### 4.1 Prehľad riadiacich režimov

**DEVIreg™ Multi** je 7-okruhový regulátor a každý okruh môže byť jednotlivo nastavený na jeden z troch režimov ovládania:

- 1. Ovládanie pomocou jedného snímača so snímačom teploty režim "1 snímač" ("1 Sensor") alebo "1S".
- 2. Časovo proporcionálna regulácia výkonu režim "**Regulácia výkonu**" ("**Power Regulation**") alebo "**PR**".
- Ručné ovládanie zapnutia/vypnutia s časovou periódou režim "MOn'/'MOf" ("Manually On/Off").

#### Režim 1S alebo ovládanie pomocou jedného snímača

Režim **1S** je ovládanie pomocou snímača teploty a nastaviteľnej hysterézie. Ovládanie **1S** je zvyčajne možné použiť na ohrev potrubí, topenie mletého ľadu a snehu, ochranu studených miestností, komfortné podlahové vykurovanie, centrálne vykurovanie a ďalšie aplikácie s reguláciou teploty. Tento režim ovládania je obdobou známeho termostatu DEVIreg<sup>™</sup> 330/316.

Pre vstupy univerzálnych analógových okruhov (AI) je možné pomocou softvéru vyberať medzi 8 typmi snímačov teploty vrátane NTC 15 kOhm pri 25 °C.

Tento režim je možné nastaviť pomocou špeciálnej funkcie na ovládanie Alarmu min. a max. teploty. Ďalej ho možno nastaviť pomocou tzv. funkcie **Cable OK??,** ktorá využíva digitálny vstup okruhu (DI) s pripojeným Relé na monitorovanie prúdu (Current Monitoring Relay (CMR)) na ovládanie dostupnosti elektriny prechádzajúcej vykurovacím káblom alebo podobne.

#### Režim ovládania PR alebo Regulácia výkonu (Power Regulation)

Režim **PR** je časovo proporcionálna regulácia výkonu s jednoduchým generátorom pracovného cyklu. Čas pre stav "**Heating On**" počas nastaveného cyklu režimu môže nastaviť inštalačný technik. Ovládanie **PR** sa dá zvyčajne použiť tam, kde chcete rozptýliť subjektívne množstvo energie.

Tento režim tiež nie je pripojený k snímaču teploty, a preto je veľmi vhodný na inštaláciu tam, kde nie je možné nainštalovať snímač teploty. Tento režim ovládania je obdobou známeho regulátora DEVIreg™ 527.

Tento režim možno nastaviť pomocou tzv. funkcie **Cable OK??**, ktorá využíva digitálny vstup okruhu (DI) s pripojeným Relé na monitorovanie prúdu (Current Monitoring Relay (CMR)) na ovládanie spotreby energie alebo podobne.

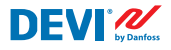

#### Režim Ručné On/Of.

Režim **Ručné On/Of** (na obrazovke – **MOn** alebo **MOf**) je ovládanie s nastavenou časovou periódou, počas ktorej je v prevádzke stav relé **"Heating On**" alebo **"Heating Of**".

POZNÁMKA: Tento režim je možné použiť iba na základe režimov **1S** alebo **PR** a po dokončení sa regulátor vráti do rovnakého režimu, z ktorého bol spustený.

#### 4.2 Pojmy a skratky

POZNÁMKA: Pojmy a skratky uvedené tučným písmom sú špeciálne slová DEVIreg™ Multi používané pre texty na obrazovke, riadky menu atď.

#### Špeciálne pojmy a skratky

| Výraz v miest-<br>nom jazyku: SK |          | Výraz v anglič-<br>tine  | Vysvetlenie                                                                                                    |
|----------------------------------|----------|--------------------------|----------------------------------------------------------------------------------------------------|
| #1, #2,, #7                      | 1)       | #1, #2,, #7              | Číslo <b>okruhu</b> od 1 do 7.                                                                                                    |
| 15                               | 1)       | 15                       | Režim ovládania <b>Jeden snímač</b> alebo " <b>1 snímač</b> ".<br>Režim so snímačom teploty a nastaviteľnou hysteréziou.                                                                                                    |
| PR                               | 1)       | PR                       | Režim ovládania <b>Regulácia výkonu</b> .<br>Časovo proporcionálna regulácia výkonu s jednoduchým gene-<br>rátorom pracovného cyklu s nastaveným časom, keď je zapnuté<br>vykurovanie počas vybranej periódy/času cyklu.                                                                                                    |
| MOn<br>MOf                       | 1)       | MOn<br>MOf               | Režim ovládania <b>Ručné On/Of</b> .<br>Režim s nastavením relé buď na stav " <b>Heating On</b> ", alebo " <b>Heating</b><br><b>Of</b> " a nastavenie času, počas ktorého sa bude tento režim vykoná-<br>vať.                                                                                                    |
| Heating On<br>Heating Of         | 1)<br>3) | Heating On<br>Heating Of | Stav, keď sa riadiaci algoritmus rozhodne spustiť vykurovanie alebo zastaviť vykurovanie.                                                                                                    |
| On<br>Of                         | 1)       | On<br>Of                 | Špeciálna skratka používaná pre stav " <b>Heating On</b> " alebo " <b>Heating Of</b> ".<br>Je to logický stav, ktorý nezodpovedá stavu relé so spojenými alebo<br>rozpojenými kontaktmi. Keď riadiaci algoritmus aktivuje vykurova-<br>nie, na obrazovke sa zobrazí <b>On</b> . V tomto prípade môžu byť kontakty<br>relé buď v stave rozpojeného obvodu alebo v stave spojeného ob-<br>vodu, ktoré sú určené nastavením <b>Stav relé RO/RC</b> – relé rozpojené<br>(Relay Opened (RO)) alebo relé spojené (Relay Closed (RC)).<br><i>POZNÁMKA</i> : Tieto skratky – <b>On</b> alebo <b>Of</b> – by sa mali používať s 1.<br>veľkým a 2. malým písmenom a môžu obsahovať iba 2 písmená. |

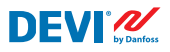

| Výraz v miest-<br>nom jazyku: SK |          | Výraz v anglič-<br>tine | Vysvetlenie                                                                                                    |
|----------------------------------|----------|-------------------------|----------------------------------------------------------------------------------------------------|
| RO<br>RC                         | 2)       | RO<br>RC                | Stav relé <b>RO/RC</b> pre stav <b>Heating On</b> – relé rozpojené (Relay Open<br>(RO)) alebo relé spojené (Relay Closed (RC)).<br>Pre zapnutý režim vykurovania je možné zvoliť zodpovedajúci stav<br>kontaktov relé – rozpojený alebo spojený. Tento stav relé umožňuje<br>implementovať riadenie vykurovania a chladenia, ako aj elektrické a<br>vodné vykurovacie systémy.                                                                                                    |
| ON<br>OFF                        | 2)       | ON<br>OFF               | Používa sa na nastavenie <b>Okruhy</b> alebo <b>Prístroj</b> so stavom <b>ON</b> alebo <b>OFF</b> .<br>Keď je pre <b>Okruh</b> alebo <b>Prístroj</b> nastavené <b>OFF</b> – znamená to, že<br>príslušný riadiaci algoritmus(-y) je zastavený. Ide o podobný stav<br>ako pri vypnutom napájaní, ale prístroj/okruhy sú stále napájané a<br>na displeji sa zobrazujú niektoré údaje a nastavenia.<br>Keď je <b>Okruh</b> v stave <b>OFF</b> – symbol mriežky – "#" sa zobrazí v riadku<br><b>Okruhu</b> v <b>Základnom zobrazení</b> .<br>Keď je <b>Prístroj</b> v stave <b>OFF</b> – jeden alebo dva symboly mriežky – "#"<br>alebo "##" sa zobrazia vo vrchnej ľavej časti <b>Základného zobrazenia</b> .<br><i>POZNÁMKA: Skratky</i> <b>ON</b> <i>a</i> <b>OFF</b> sa musia zadávať iba veľkými písmena-<br>mi. Zdôrazňuje sa rozdiel vo vzťahu k skratkám <b>On</b> a <b>Of</b> používaným<br>pre stav <b>Vykurovanie</b> . |
| #                                | 1)       | #                       | Symbol "znak mriežky" označuje, či je <b>Okruh</b> v stave <b>OFF</b> alebo je<br><b>Prístroj</b> v stave <b>OFF</b> . Tento stav je možné nastaviť pomocou <b>Hlav-</b><br><b>ného menu</b> .                                                                                                    |
| ##                               | 1)       | ##                      | Tieto 2 symboly mriežky sa zobrazia, keď je <b>Prístroj</b> v stave <b>OFF</b> . Tento stav je možné nastaviť "mechanickým" prepínačom na vstupe <b>DI8</b> , keď sú kontakty spojené.                                                                                                    |
| En<br>Dis                        | 2)       | En<br>Dis               | <b>En</b> znamená Povolené (Enabled) a <b>Dis</b> – Zakázané (Disabled) a<br>používajú sa na používajú na povolenie alebo zakázanie niektorých<br>špeciálnych funkcií alebo stavov.                                                                                                    |
| Active                           | 2)<br>3) | Active                  | Možný stav pre každý <b>Okruh</b> . Keď <b>Active</b> = <b>Áno</b> – algoritmus<br><b>okruhu</b> funguje podľa nastavení a údaje sa zobrazujú na obrazov-<br>ke(-ách). Ak nie je <b>Active</b> alebo <b>Active</b> = <b>No</b> – <b>Okruh</b> nefunguje<br>vôbec a v <b>základnom zobrazení</b> sa zobrazí "prázdny" riadok.                                                                                                    |
| Yes<br>No                        |          | Yes<br>No               | Stav niektorých nastavení. Napríklad, <b>Okruh</b> môže byť <b>Active</b> alebo<br>NeActive – to znamená <b>Yes</b> alebo No respektíve pre nastavenia<br>Aktivovať #1-7.                                                                                                    |
| Cable OK??                       | 1)<br>3) | Cable OK??              | Špeciálna skratka používaná na kontrolu funkcie správneho fungovania<br>vykurovacieho kábla podľa stavu digitálnych vstupov <b>Dl1-Dl7</b> . Na tento<br>účel možno odporučiť ďalší prístroj – relé na monitorovanie prúdu (CMR)<br>atď. Pre <b>OK</b> a nie <b>OK</b> sa používajú výrazy <b>Yes</b> resp. <b>No</b> .                                                                                                    |
| !                                | 1)       | !                       | Tento symbol sa zobrazuje v podmienkach <b>Alarmu</b> s niektorým <b>Okruhom</b> (-mi).                                                                                                    |
| !!!                              | 1)       | !!!                     | Tieto 3 symboly sa zobrazujú v podmienkach <b>Alarmu</b> s <b>Prístrojom</b> z akéhokoľvek dôvodu.                                                                                                    |

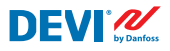

| Výraz v miest-<br>nom jazyku: SK |    | Výraz v anglič-<br>tine | Vysvetlenie                                                                                                    |
|----------------------------------|----|-------------------------|----------------------------------------------------------------------------------------------------|
| Main screen                      | 3) | Main screen             | <b>Main screen</b> zobrazuje hlavné údaje regulátora a stav všetkých<br><b>Okruhov</b> naraz. Táto obrazovka je pri každodennej práci neustále<br>viditeľná na displeji.                                                                  |
| AI1-AI8                          | 1) | AI1-AI8                 | Analógové vstupy, ktoré sa používajú na pripojenie snímačov teploty.                                                                                                    |
| DI1-DI8                          | 1) | DI1-DI8                 | Digitálne vstupy, beznapäťové kontakty. <b>DI1-DI7</b> sa používajú na pripo-<br>jenie špeciálnych zariadení pre funkciu <b>Cable OK??. DI8</b> sa používa na<br>pripojenie, mechanického" prepínača pre funkciu <b>Prístroj ON/OFF</b> . |
| D01-D08                          | 1) | D01-D08                 | Digitálne výstupy pripojené ku kontaktom relé. <b>D01-D07</b> sa použí-<br>vajú pre záťaže, <b>D08</b> – pre <b>Alarm</b> .                                                                                                    |

<sup>1)</sup> Tieto pojmy a skratky sa používajú na obrazovkách alebo ponukách ovládačov a mali by byť 100 % rovnaké pre všetky jazyky alebo by nemali byť preložené do iných jazykov.

<sup>2)</sup> Je lepšie neprekladať slová/výrazy. Ak však preklad poskytne lepšie vysvetlenie, môže sa vykonať, ale: - musí obsahovať rovnaký max. počet písmen alebo slov;

- ak ide o výrazy vo dvojici, počet písmen by nemal presiahnuť najdlhší pojem;

- preložené výrazy musia mať rovnaký štýl alebo veľké písmená a/alebo malé písmená ako v anglickej verzii.

<sup>3)</sup> Slová/pojmy môžu byť voľne preložené do miestneho jazyka.

#### Bežné pojmy a skratky

| Výraz  |    | Vysvetlenie                                                                                                    |
|--------|----|----------------------------------------------------------------------------------------------------|
| Snímač |    | V tomto obsahu je snímač teploty vždy – NTC, PT1000 atď.                                                                                                    |
| NTC    | 1) | Snímač teploty NTC. NTC znamená "záporný teplotný koeficient". Snímač NTC je odpor so záporným teplotným koeficientom, čo znamená, že s rastúcou teplotou klesá odpor.                                                                                                    |
| PT1000 | 1) | Snímač teploty. PT znamená, že snímač je vyrobený z platiny (Pt). 1000 znamená, že pri 0 °C má snímač odpor 1000 Ohmov (Ω). Snímač má kladný teplotný koeficient (Positive Temperature Coefficient (PTC)).                                                                                                    |
| RTC    |    | Hodiny reálneho času (Real Time Clock)                                                                                                    |
| BMS    |    | Systém riadenia budovy (Building Management System (BMS)), je počítačový riadiaci<br>systém nainštalovaný v budovách, ktorý riadi a monitoruje mechanické a elektrické<br>zariadenia budovy, ako sú vetranie, osvetlenie, energetické systémy, požiarne systémy a<br>bezpečnostné systémy.                                               |
| RS-485 |    | RS-485 alebo RS485, tiež známe ako TIA-485(-A) alebo EIA-485, je norma definujúca elek-<br>trické vlastnosti ovládačov a prijímačov na použitie v systémoch sériovej komunikácie.                                                                                                    |
| RCD    |    | Prúdový chránič                                                                                                    |
| CMR    |    | Relé na monitorovanie prúdu (Current Monitoring Relay)                                                                                                    |
| NO     | 1) | Normálne otvorené (Normally Open) relé. V počiatočnom stave je rozpojený, keď na jeho<br>cievku nie je privádzaný žiadny prúd, takže v neaktívnom stave vnútorný spínač odpojí<br>napájanie záťaže.                                                                                                    |
| NC     | 1) | Normálne zatvorené (Normally Closed) relé. V počiatočnom stave je spojený, keď na jeho<br>vnútornú cievku nie je privádzaný žiadny prúd, takže v neaktívnom stave vnútorný spí-<br>nač pripojí napájanie záťaže. Keď sa na cievku relé NC privedie napätie, vnútorný spínač<br>sa prepne do rozpojenej polohy a odpojí napájanie záťaže. |
| МСХ    |    | Programovateľný regulátor Danfoss. <b>DEVIreg™ Multi</b> je založený na regulátore<br>MCX08M2                                                                                                    |

<sup>1)</sup> Tieto pojmy a skratky sa používajú na obrazovkách alebo ponukách ovládačov a mali by byť rovnaké pre všetky jazyky alebo by nemali byť preložené do iných jazykov.

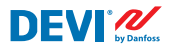

#### 4.3 Všeobecné použitie

**DEVIreg™ Multi** sa ovláda prostredníctvom 4 zo 6 tlačidiel. Displej v alfanumerickom štýle s informáciami v rôznych jazykoch.

#### Tlačidlá

Funkcie 4 používaných tlačidiel sú:

Hore, dole Odísť Potvrď Ďalšia položka menu/nasledujúci riadok/nasledujúci parameter nastavenia/zobrazenie ďalších obrazoviek Návrat do vyššej úrovne menu/zobrazenie obrazovky

Potvrdenie/výber/prechod do Hlavného menu

Okrem normálnej funkcie tlačidiel sú pre používateľa dôležité niektoré špeciálne kombinácie:

- Pre rýchlu zmenu akýchkoľvek hodnôt, napr. teplota podržte tlačidlo Hore alebo Dole.
- Návrat na Main screen niekoľkokrát stlačte Odísť alebo počas niekoľkých minút nestlačte žiadne tlačidlo.

Alarm

#### Displej

Systém **DEVIreg™ Multi** môže súčasne ovládať až 7 rôznych systémov s 3 rôznymi režimami ovládania. Týchto 7 systémov sa označuje ako **Okruh #1**, **Okruh #2**, ... a **Okruh #7**.

Systém **DEVIreg™ Multi** umožňuje používateľovi sledovať aktuálny stav všetkých systémov/okruhov. Stav môže byť zobrazený rôznymi spôsobmi.

#### Náhľad Základného zobrazenia (predvolený)

**Main screen** je hlavné okno, ktoré sa zobrazí po zapnutí regulátora. Táto obrazovka zobrazuje hlavné údaje regulátora a stav všetkých **Okruhov** naraz. Údaje hlavného regulátora sú viditeľné v 1. riadku displeja a údaje o **Okruhu #1 – #7** sú viditeľné v riadkoch od 2 do 8.

Toto zobrazenie poskytuje používateľovi príklad všetkých **Okruhov** na jednej obrazovke.

#### Náhľad základných podzobrazení

Tieto obrazovky poskytujú používateľovi rýchle a podrobnejšie informácie o nastaveniach a stave každého **Okruhu**.

Jednoducho stlačte tlačidlo **Dole** na **Základnom zobrazení** regulátora a zobrazí sa **Údaj okruhu #1.** Znova stlačte **Dole** – a zobrazí sa **Údaj okruhu #2** atď.

Ak chcete opustiť zobrazenie základných podzobrazení a vrátiť sa na **Main screen** – 2-krát stlačte **Odísť**.

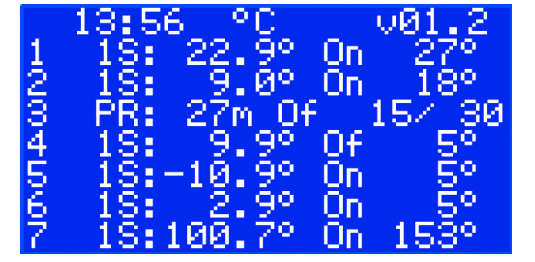

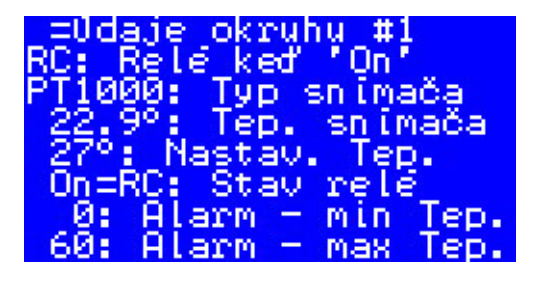

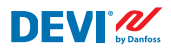

#### Náhľad Relé cyklov On

Stlačením tlačidla H**ore** v **Základnom zobrazení** regulátora, zobrazia sa informácie o tom, koľkokrát boli relé prepnuté do stavu **Heating On**. Toto zobrazenie má názov **Relé cyklov On.** 

#### Náhľad Alarmov

Stlačte tlačidlo **Odísť** na **Základnom zobrazení** – zobrazí sa obrazovka(-y) **Alarm**. Ak je k dispozícii viac ako **jeden Alarm** – posúvajte sa prechodom **nahor/nadol**. Po opätovnom stlačení tlačidla **Odísť** sa presuniete z obrazovky **Alarm** na **Main screen**.

#### Ovládacie menu

Stlačte tlačidlo **Enter** na **Základnom zobrazení**– zobrazí sa obrazovka **Hlavné menu**.

Systém menu sa na **Základnom zobrazení** mení v nasledujúcom poradí:

- SK: Potvrď Dole/hore Potvrď Dole/ hore – Potvrď – ....
- EN: Enter Down/Up Enter Down/ Up – Enter – ....

Po stlačení tlačidla **Odísť** sa väčšinou posuniete na vyššiu úroveň.

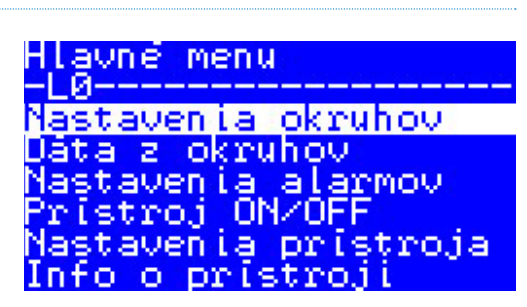

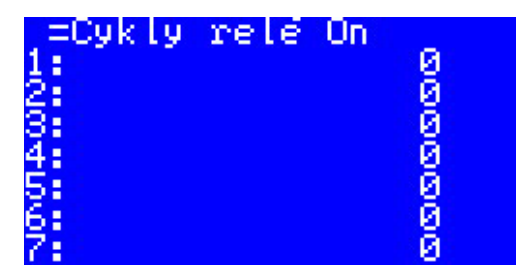

Alarm |

ta #1

E17

maximálna teplo

ACTIVE

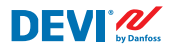

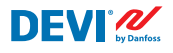

Stláčaním tlačidla **Dole** prejdete do spodnej časti **Hlavného menu**.

Hlavné menu -L0-----Nastavenia alarmov Pristroj ON/OFF Nastavenia pristroja Info o pristroji Language Login

V oknách menu vyššie je zobrazený koreňový adresár stromu menu alebo tzv. Hlavné menu.

Aktivácia ľubovoľného riadku pomocou tlačidla **Potvrď** vedie k prechodu na nižšiu úroveň menu a otvoreniu zoznamu nastavení, parametrov, špeciálnych funkcií atď. Napríklad:

| Nastavenia okruhov   | okruh #1                              |
|----------------------|---------------------------------------|
| Aktivovať okruhy     | Typ regulácie                         |
| okruh #1             | Teplota & hyste <u>r</u> ez <u>ia</u> |
| okruh #2             | Alarm tepl t & En/Dis                 |
| okruh #8<br>okruh #4 | Rabel UK <i>r</i><br>Ručne OpzOf      |
| okruh #5             | okruh ON/OFF                          |

#### Náhľad základného zobrazenia Main Screen – vysvetlenie

Nasledujúca obrazovka sa zobrazuje v blízkosti maximálneho množstva rôznych informácií, ktoré je možné zobraziť na displeji.

Nasledujúce texty, skratky, ikony na Základnom zobrazení majú osobitný význam:

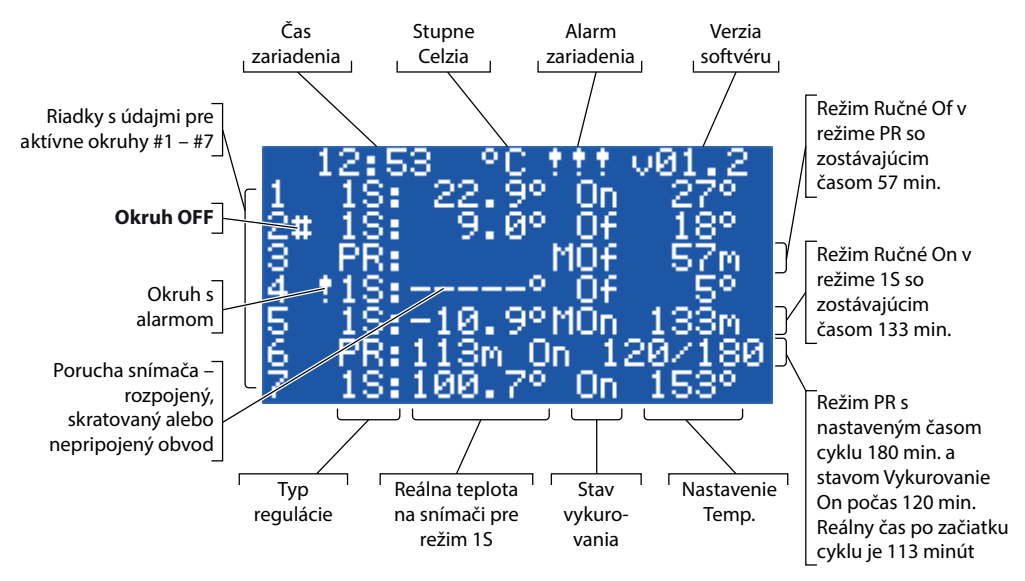

#### 4.4 Režimy ovládania, špeciálne funkcie, špeciálne stavy a nastavenia

Každý zo 7 **Okruhov** je možné individuálne nastaviť pomocou jedného z troch režimov ovládania – **1S (1 snímač)**, **PR (Regulácia výkonu**) a **MOn/MOf (Ručné On/Of)**.

Konfigurácie ovládača pre tieto 3 režimy sú nasledujúce:

- 1. Jeden snímač ovládanie pomocou snímača teploty alebo 15: jeden vstup snímača teploty, jeden reléový výstup;
- 2. Regulácia výkonu alebo časovo proporcionálna regulácia výkonu alebo PR: žiadny vstup snímača, jeden reléový výstup;
- 3. Ovládanie vykurovania **Ručné On** a **Ručné Of** s nastavením časovej periódy alebo **MOn** a **MOf**: žiadny vstup snímača, jeden reléový výstup;

Spolu s akýmkoľvek režimom ovládania je možné nastaviť alebo povoliť/zakázať niektoré špeciálne funkcie a stavy: **"Stav relé RO/RC"**, **"Cable OK??"**, **"Test relé 5/30"**, **"Okruh ON/OFF"** a "**Prístroj ON/OFF"**. Špeciálne funkcie a stavy sú uvedené v kapitolách nižšie.

Okrem toho je možné nastaviť stav akéhokoľvek **Okruhu** na "**NeActive**" alebo **Active = No**. To znamená, že **Okruh** vôbec nefunguje a na **Základnom zobrazení** sa zobrazí "prázdny" riadok.

## 4.4.1 Stav Active a Okruh nie je Active

**NeActive** stav je možné použiť pre aplikácie, nie je potrebné používať celú súpravu 7 okruhov. Zobrazenie/riadok pre **Okruh**, ktorý sa nepoužíva, sa jednoducho odstráni z obrazovky.

Mimochodom, štandardné továrenské nastavenie pre **DEVIreg™ Multi** predpokladá jeden Active **Okruh #2**. Na obrázku nižšie je uvedené **Main screen** iba s jedným **Activem Okruhom #2**:

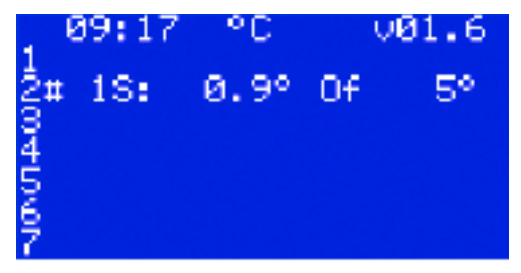

Aktiváciu alebo deaktiváciu je možné vykonať v nasledujúcom poradí menu:

- SK: Main screen Vstup do hlavného menu Nastavenia okruhov Aktivovať okruhy Aktivovať #X<sup>1)</sup> { Potvrď Hore/dole (YES/NO) Potvrď }<sup>2)</sup>
- EN: Main Screen Enter to Main Menu Channels settings Activate channels Activate #X<sup>1</sup>) – { Enter – Up/Down (YES/NO) – Enter }<sup>2)</sup>
- <sup>1)</sup> v tomto prípade a ďalej **#X** predstavuje akékoľvek číslo **Okruhu** v rozsahu od **#1** do **#7**.
- <sup>2)</sup> v tomto prípade a ďalej zátvorky označujú podrobnejšiu postupnosť.

Príklad základných obrazoviek pre vyššie uvedenú postupnosť:

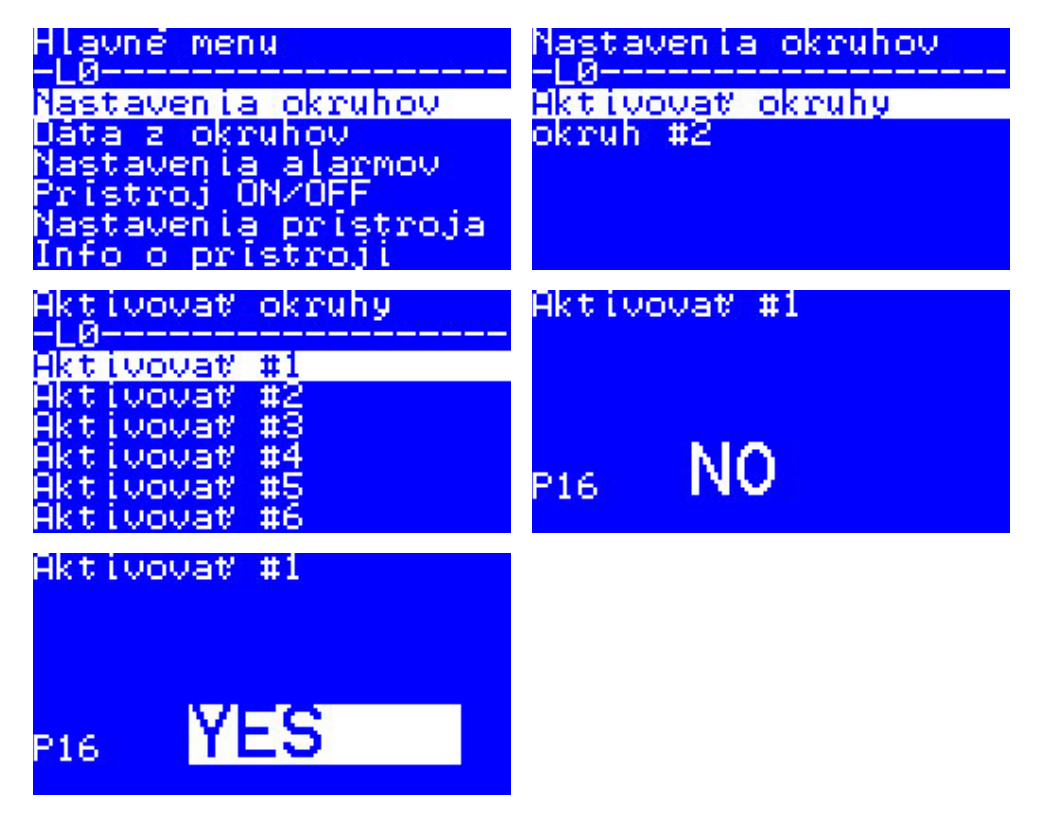

#### 4.4.2 Stav relé RO/RC – špeciálne nastavenia pre stav "Heating On"

**Heating On** je logický stav pre systémy so snímačom teploty. Znamená to, že skutočná teplota snímača je pod nastavenou úrovňou a regulátor by mal do systému odoslať špeciálny signál – buď spojenie alebo rozpojenie reléových kontaktov.

Heating On je logický stav, ktorý zodpovedá typu vykurovacieho systému. Okrem toho niektoré vykurovacie systémy, napríklad elektrické, väčšinou potrebujú relé, ktoré zopne kontakty, keď je zapnuté kúrenie. Iné vykurovacie systémy, napríklad vodné, však niekedy potrebujú relé, ktoré rozpája kontakty, keď je zapnuté kúrenie. Z tohto dôvodu má **DEVIreg™ Multi** možnosť nastaviť stav relé pre vykurovanie – "rozpojené" alebo "spojené".

Okrem toho tento stav relé umožňuje implementovať riadenie vykurovania aj chladenia, pretože chladenie je systém, ktorý má opačný algoritmus ako vykurovací systém.

Špeciálne nastavenie pre logický stav **Heating On** má názov **Stav relé RO/RC** – rozpojené relé (Relay Open (RO)) alebo spojené relé (Relay Closed (RC)). Pre každé **Relé okruhu** je možné osobitne nastaviť stav.

Továrenské nastavenie – RC pre relé alebo kontakty relé, ktoré sú normálne otvorené (NO).

POZNÁMKA: Toto nastavenie väčšinou funguje iba vtedy, keď je regulátor napájaný!

Nastavenie Stav relé RO/RC je možné vykonať pomocou nasledujúcej postupnosti menu:

- SK: Main screen Vstup do hlavného menu Nastavenia okruhov Okruh #X Stav relé RO/RC { Potvrď Hore/dole (RO/RC) Potvrď }
- EN: Main Screen Enter to Main Menu Channels settings Channel #X Relay status RO/RC { Enter Up/Down (RO/RC) Enter }

## 4.4.3 Režim 1S alebo Jeden snímač a nastavenie Typ snímača

## 4.4.3.1 Režim 1S

Ovládanie pomocou jedného snímača **1S** je režim s jedným snímačom teploty. A možno ho individuálne nastaviť pre akýkoľvek **Okruh**.

Logický algoritmus režimu je nasledovný: ak je teplota snímača pod nastavenou hodnotou, tak sa vykurovanie zapne a ak je teplota snímača nad nastavenou hodnotou, tak sa vykurovanie vypne.

Nastavenie režimu **1S** je možné vykonať pomocou nasledujúcej postupnosti menu:

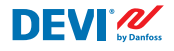

- SK: Hlavné menu Nastavenia okruhov Okruh #X Typ regulácie { Potvrď Hore/dole (1S/PR) – Potvrď }
- EN: Main Menu Channels settings Channel #X Regulation Type { Enter Up/ Down (1S/PR) – Enter }

Spoločná schéma Okruhu pre režim 15 je uvedená na nasledujúcom obrázku:

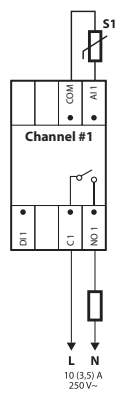

Je možné nastaviť niektoré parametre ovládania: povinné – teplota ovládania, voliteľné – hysterézia a rozsah teplôt ovládania alarmu.

Režim **Temperature. 1S** má nastavenie teploty s max. rozsahom od -50 °C do 200 °C. Predvolené: 5 °C. *POZNÁMKA: Každý typ snímača má svoj vlastný teplotný rozsah, ktorý sa môže líšiť od vyššie uvedeného maxima*.

Režim **Hysterézia**.**1S** má nastavenie hysterézie s rozsahom od 0,2 stupňa do 9 stupňov. Predvolené: 0,4 °C. *POZNÁMKA: Hysterézia sa používa ako hodnota plus alebo mínus k nastavenej teplote. Napríklad, ak je nastavená teplota = 5 °C a hysterézia = 0,4 °C, tak sa vykurovanie vypne pri teplote 5 + 0,4 = 5,4 °C a podľa toho sa zapne pri teplote 5 - 0,4 = 4,6 °C.*  Nastavenie Teplota a Hysterézia je možné vykonať pomocou nasledujúcej postupnosti menu:

- SK: Main screen Vstup do hlavného menu Nastavenia okruhov Okruh #X –
  Temp & Hysterézia #X Žiadaná hodnota teploty { Dole #X Žiadaná hodnota + hysterézia }
- EN: Main Screen Enter to Main Menu Channels settings Channel #X Temp & Hysteresis – #X Set temperature – { Down – #X Set +-Hysteresis }

Režim **Alarm - teploty**. **1S** má nastavenia **Alarm - teploty** s 3 parametrami – alarm povolený alebo zakázaný, minimálna teplota alarmu a maximálna teplota alarmu. Teploty alarmu majú nezmeniteľnú hysteréziu 0,2 °C. Predvolené – **Alarm - teploty** je zakázaný, **Alarm min. teploty** = 0°C, **Alarm max. teploty** = 60 °C.

POZNÁMKA: Inštalačný technik/používateľ nesie plnú zodpovednosť za nastavenie správnych hodnôt alarmu, ktoré zodpovedajú typu snímača a konkrétnej aplikácii, aby sa zabránilo prehriatiu kábla, stavebných materiálov atď.

Príklad údajov pre nastavenia **Alarm - teploty** a teplotu **Stav alarmu** je uvedený na obrazovke nižšie (riadky 2 – 4):

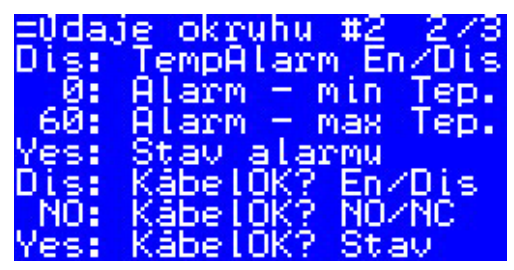

Údaje na obrázku vyššie znamenajú nasledovné: **Alarm - teploty** je zakázaný – **Dis** pre **Okruh #2** a softvér nekontroluje teplotu alarmu, rozsah alarmu je nastavený na hodnoty od 0 °C až 60 °C a skutočná teplota snímača mimo rozsahu – **Stav alarmu** je **Yes**.

Nastavenie teplôt alarmu a povolenia alarmu je možné vykonať pomocou nasledujúcej postupnosti menu:

- SK: Main screen Vstup do hlavného menu Nastavenia okruhov Okruh #X Alarm od teplôt & En/Dis – ( #X Alarm Temp En/Dis – Dole – #X Alarm min. teploty – Dole – #X Alarm max. teploty }
- EN: Main Screen Enter to Main Menu Channels settings Channel #X Alarm Temps & En/Dis – ( #X Alarm Temp En/Dis – Down – #X Alarm min Temp – Down – #X Alarm max Temp }

**DEVI** 

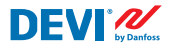

Riadok na Základnom zobrazení s režimom 1S pre jeden Okruh je zobrazený na obrázku nižšie:

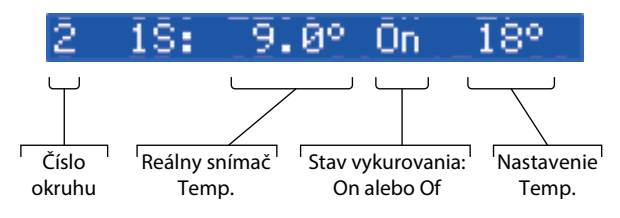

## 4.4.3.2 Nastavenie Typ snímača

Režim ovládania 1S je možné nastaviť pomocou 8 rôznych typov snímačov teploty.

Jednotku snímača je možné zvoliť pomocou softvéru pripojeného k analógovým vstupom Okruhu Al1-Al7 medzi: **NTC15k** (15 kOhm pri 25 °C), **NTC10k** (10 kOhm pri 25 °C), **NTC2k** (5 kOhm pri 25 °C), **NTC2k** (2 kOhm pri 25 °C), **NTC100** (100 kOhm pri 25 °C), **NTC16k** (16,7 kOhm pri 100 °C), **PT1000** (1000 Ohm pri 0 °C), **NI100** (100 Ohm pri 0 °C).

Nastavenie **Typ snímača** je možné vykonať pomocou nasledujúcej postupnosti menu:

- SK: Main screen Vstup do hlavného menu Nastavenia okruhov Okruh #X Typ snímača – { Potvrď – Hore/dole (PT1000/NTC10k/NTC100/Ni100/NTC2K/NT-C16k/NTC5k/NTC15k)}
- EN: Main Screen Enter to Main Menu Channels settings Channel #X Sensor type – {Enter – Up/Down (PT1000/ NTC10k/ NTC100/ Ni100/ NTC2K/ NTC16k/ NTC5k/ NTC15k) }

POZNÁMKA: Nastavenie je možné/viditeľné iba pre Aktívne okruhy.

Vybraný **Typ snímača** je možné zobraziť na obrazovkách **Údaje okruhu** pomocou nasledujúcej postupnosti menu:

SK: Main screen – Dole.

EN: Main Screen – Down.

Príklad obrazovky:

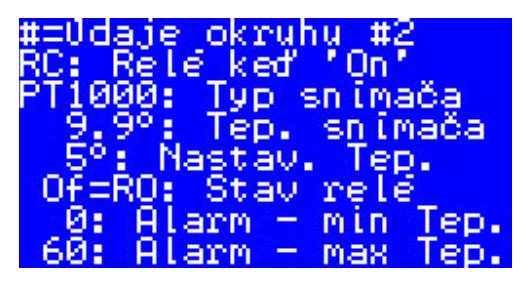

Ďalšou možnosťou zobrazenia **Typu snímača** je použiť nasledujúcu postupnosť: SK: Main screen – Vstup do hlavného menu – Údaje okruhu – Okruh #X EN: Main Screen – Enter to Main Menu – Channels data – Channel #X

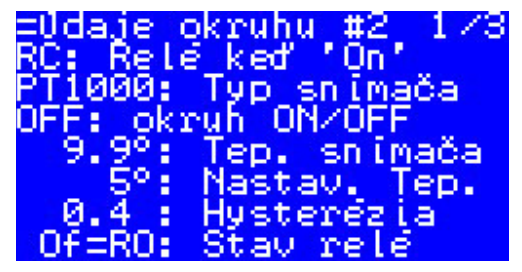

## 4.4.4 Režim PR alebo Regulácia výkonu

Regulácia výkonu je časovo proporcionálna regulácia výkonu s jednoduchým generátorom pracovného cyklu s nastaveným časom, počas ktorého je zapnuté vykurovanie počas periódy.

Tento režim je možné individuálne nastaviť pre akýkoľvek Okruh.

Logický algoritmus **PR** je nasledovný: ak je časové počítadlo nižšie ako nastavený čas cyklu, kedy by malo byť zapnuté vykurovanie **Čas On**, tak sa vykurovanie zapne a ak je časové počítadlo nad nastaveným časom, tak sa kúrenie vypne až do skončenia periódy režimu. Nastavenie režimu PR je možné vykonať pomocou nasledujúcej postupnosti menu:

- SK: Main screen Vstup do hlavného menu –Nastavenia okruhov Okruh #X Typ regulácie – { Potvrď – Hore/dole (1S/PR) – Potvrď }
- EN: Main Screen Enter to Main Menu Channels settings Channel #X Regulation Type – { Enter – Up/Down (1S/PR) – Enter }

Na obrázku nižšie je uvedená logická schéma režimu PR:

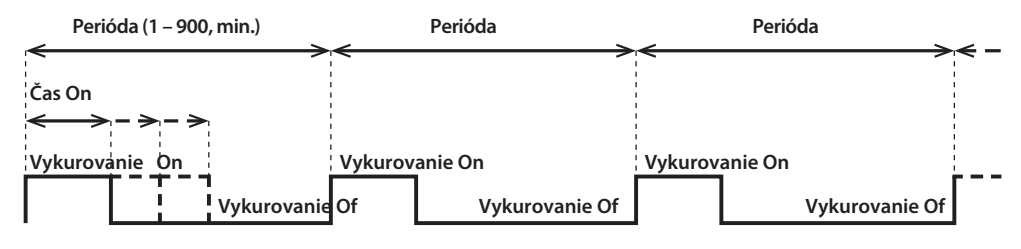

Na nasledujúcom obrázku je uvedená spoločná schéma Okruhu pre režim PR:

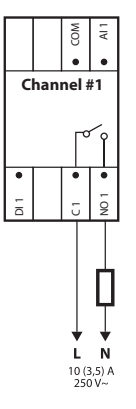

Je možné nastaviť dva parametre ovládania: Heating On Čas a periódu režimu PR.

**Perióda**. Časový cyklus režimu ovládania. Je možné nastaviť 1 do 900 minút. Predvolené – 30 min.

Čas On. Čas od začiatku Periódy, počas ktorej je zapnuté vykurovanie. Predvolené – 15 min.

POZNÁMKA: Inštalačný technik/používateľ nesie plnú zodpovednosť za nastavenie správnych hodnôt času pre konkrétnu aplikáciu, aby sa zabránilo prehriatiu kábla, stavebných materiálov atď. Nastavenie parametrov režimu PR je možné vykonať pomocou nasledujúcej postupnosti menu:

- SK: Main screen Vstup do hlavného menu Nastavenia okruhov Okruh #X Čas & perióda On { Potvrď #X Nastaviť čas On Dole #X Nastaviť periódu PR }
- EN: Main Screen Enter to Main Menu Channels settings Channel #X On Time & Period – { Enter – #X Set On Time – Down – #X Set PR Period }

Riadok na Základnom zobrazení s režimom PR pre jeden Okruh je zobrazený na obrázku nižšie:

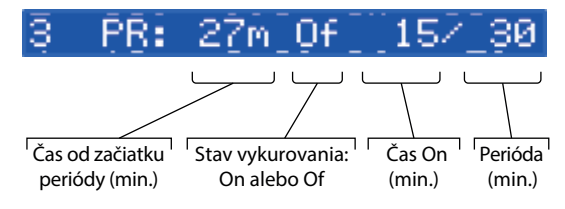

## 4.4.5 Režim MOn a MOf – Ručné Heating On a Ručné Heating Of

Režim **Ručné On/Of** (na obrazovke – **MOn** alebo **MOf**) je ovládanie s nastavenou časovou periódou, počas ktorej sa zapne alebo vypne vykurovanie. Tento režim je možné spustiť iba na základe režimu **1S** alebo **PR** a po dokončení režimu **Ručné On/Of**. Regulátor sa vráti do rovnakého počiatočného režimu – 1S alebo PR.

Tento režim je možné individuálne nastaviť pre akýkoľvek Okruh.

Je možné nastaviť tri parametre ovládania: časová perióda, stav vykurovania – **On** alebo **Of** a stav režimu **Start** alebo **Stop**.

Časová perióda. Nastavenie časovej periódy pre režim MOn alebo MOf. Predvolené – 1 min.

Stav vykurovania. Nastavenie stavu Heating On alebo Heating Of. Predvolené - Of.

**Start alebo Stop**. Spustenie alebo zastavenie režimu ovládania. Po dokončení režimu **MOn** alebo **MOf** regulátor automaticky prejde do stavu **Stop** a tiež sa automaticky prestane zobrazovať na obrazovke. Predvolené – **Stop**.

POZNÁMKA: Inštalačný technik/používateľ nesie plnú zodpovednosť za používanie tohto režimu a nastavenie správnych stavov, ktoré zodpovedajú typu snímača a konkrétnej aplikácii, aby sa zabránilo prehriatiu kábla, stavebných materiálov atď.

Nastavenie režimu **MOn** alebo **MOf** a parametrov režimu je možné vykonať pomocou nasledujúcej postupnosti menu:

- SK: Main screen Vstup do hlavného menu Nastavenia okruhov Okruh #X Ručné On/Of – { Potvrď – #X Čas ručného On/Of – Dole – Stav On alebo Of – Dole – Ručné On/Of Start alebo Stop }
- EN: Main Screen Enter to Main Menu Channels settings Channel #X Manually On/Of – { Enter – #X Manually On/Of Time – Down – Status On or Of – Down – Manually On/Of Start or Stop }

Na nasledujúcom obrázku je zobrazené Main screen s údajmi režimu **MOn** pre jeden **Okruh** (v tomto prípade **MOn** spustí znova režim 1S):

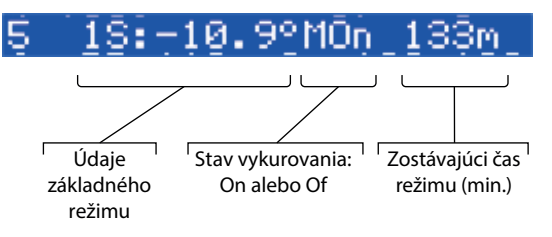

## 4.4.6 Cable OK?? – špeciálna funkcia okruhu

**Cable OK??** špeciálna funkcia, ktorú je možné použiť na kontrolu správneho fungovania vykurovacieho kábla alebo iného elektrického zariadenia pomocou riadenia prietoku prúdu. Inými slovami, prúd v ohrievači sa reguluje po zapnutí vykurovania. **Alarm okruhu** sa zobrazí ako výsledok stavu "nie OK" pre túto funkciu (indikácia – symbol "!" v riadku **Okruh** na **Základnom zobrazení**).

Pre funkciu **Cable OK??** funkcia by sa mala používať ako prídavný prístroj – napríklad Relé na monitorovanie prúdu (CMR) alebo podobný. CMR by mal byť pripojený k digitálnym vstupom **DI1-DI7** zodpovedajúcim číslu **Okruhu**. Hlavná logika CMR je nasledovná – ak cez prístroj neprechádza prúd, tak sú 2 kontakty/výstupy spojené a ak cez prístroj prechádza prúd, sú rozpojené 2 kontakty/výstupy. Táto logika môže byť tiež v stave opačných kontaktov.

POZNÁMKA: Táto funkcia funguje, iba ak je **Okruh** v stave **"Heating On**"! Inými slovami – ak je vykurovanie vypnuté (**"Heating Of**"), kábel alebo iný ohrievač nespotrebováva žiadny prúd, a teda nie je čo ovládať.

Tento režim je možné individuálne nastaviť pre akýkoľvek **Okruh**. Predvolene – funkcia je vypnutá pre všetky **Okruhy**.

Na nasledujúcom obrázku je uvedená spoločná schéma Okruhu s pripojeným CMR:

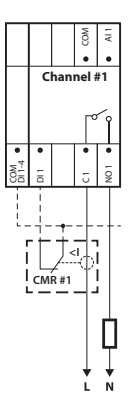

Pre stav **Cable OK**?? = OK sa používa výraz **Yes** a pre stav **Cable OK**?? = nie OK sa používa výraz **No**.

Pre funkciu **Cable OK??** je možné nastaviť dva parametre ovládania: Povoliť alebo Zakázať a stav digitálneho vstupu (**DI**) pre stav OK – normálne otvorený (**NO**) alebo normálne zatvorený (**NC**) pre vstup **COM DI**.

**Povolená alebo zakázaná**. Funkcia môže byť Povolená (**En**) alebo Zakázaná (**Dis**) pre akýkoľvek **Okruh**. Predvolene – Zakázaná.

**Cable OK?? NO/NC**. Nastavenie stavu digitálneho vstupu (**DI**), keď je funkcia **Cable OK??** v stave **OK**. To znamená, že ak je vybraná možnosť **NO** pre funkciu **Cable OK?? = OK**, tak digitálny vstup nie je pripojený k vstupu regulátora **COM DI** alebo je medzi **DI** a **COM DI** rozpojený obvod. A naopak, ak je vybraná možnosť **NC** pre funkciu **Cable OK?? = OK**, tak digitálny vstup nie je pripojený k vstupu regulátora **COM DI** alebo je medzi **DI** a **COM DI** skrat. Predvolené – **NO** alebo Normálne otvorené (toto nastavenie a správne CMR je uvedené na obrázku vyššie).

Nastavenia funkcie **Cable OK??** je možné vykonať pomocou nasledujúcej postupnosti menu:

- SK: Main screen Vstup do hlavného menu Nastavenia okruhov Okruh #X Cable OK?? { Potvrď – #X Cable OK?? En/Dis – Dole – #X Cable OK?? = NO/NC }
- EN: Main Screen Enter to Main Menu Channels settings Channel #X Cable-OK?– { Enter – #X CableOK? En/Dis – Dole – #X Cable OK?? = NO/NC }

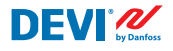

Údaje pre funkciu **Cable OK??** sú uvedené na obrazovke **= Údaje okruhu #X**, napríklad ako na obrazovke nižšie v 3 spodných riadkoch:

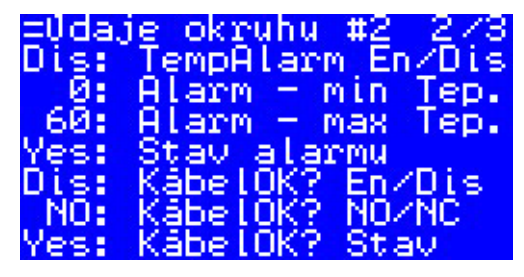

Príslušné údaje na obrázku vyššie znamenajú nasledovné:

- funkcia Cable OK?? je zakázaná pre Okruh #2 "Dis" na obrazovke a softvér nekontroluje stav vstupu Dl2;
- vstup Dl2 má nastavenie "NO" (Normálne otvorené) alebo inými slovami, keď prúd preteká cez kábel/ohrievač, vstup Dl2 by nemal byt spojený na vstupe COM Dl;
- aktuálny stav pre funkciu **Cable OK??** je OK alebo sa v poslednom riadku zobrazuje "**Yes**".

## 4.4.7 Okruh ON/OFF – špeciálna funkcia

Pre každý **Active okruh** je možné nastaviť stav **OFF** alebo **ON**. **OFF** znamená, že nie je potrebné vykonávať regulačný algoritmus **Okruh**, napríklad z dôvodu nesprávnej funkcie kábla alebo snímača, inštalácie vykurovacieho systému a podobne. Inými slovami, **Okruh** nevykonáva algoritmus a nie sú prítomné žiadne **Alarmy**. Zároveň **Okruh** uloží všetky nastavenia a pre režim **1S** aktívne **Okruhy** zobrazujú skutočnú teplotu snímačov a pre režim **PR** sa zobrazuje čas v reálnom režime. Okrem toho je možné vykonávať/meniť akékoľvek nastavenia.

Funkciu nastavení **Okruh ON/OFF** je možné vykonať pomocou nasledujúcej postupnosti menu:

- SK: Main screen Vstup do hlavného menu Nastavenia okruhov Okruh #X Okruh ON/OFF – { Potvrď – Okruh #X ON/OFF }
- EN: Main screen Vstup do hlavného menu Nastavenia okruhov Okruh #X Okruh ON/OFF – { Potvrď – Okruh #X ON/OFF }

Ak sa pre **Okruh je OFF** zobrazuje znak/symbol mriežky – "#" – na 2, pozícii riadka na **Základnom zobrazení**, napríklad:

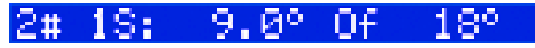

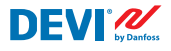

## 4.4.8 Prístroj ON/OFF – špeciálna funkcia a prepínač

Regulátor **DEVIreg™ Multi** je možné nastaviť prostredníctvom Menu na stav **OFF**. To znamená, že nie je potrebné vykonávať žiadnu reguláciu pre žiadny zo 7 **Okruhov**. Zároveň všetky **Okruhy** uložia všetky nastavenia a pre režim **1S** aktívne **Okruhy** zobrazujú skutočnú teplotu snímača a pre režim **PR** sa zobrazuje reálny čas. Okrem toho je možné vykonávať/meniť akékoľvek nastavenia.

Funkciu nastavení **Prístroj ON/OFF** je možné vykonať pomocou nasledujúcej postupnosti menu:

- SK: Main screen Vstup do hlavného menu Prístroj ON/OFF { Potvrď Zapnúť prístroj ON Dole Vypnúť/zapnúť prístroj OFF/ON }
- EN: Main Screen Enter to Main Menu Device ON/OFF {Enter Turn device ON Down – Turn device OFF/ON }

Keď je **Prístroj OFF** pomocou špeciálnej funkcie, zobrazí sa znak/symbol mriežky – "#" – v ľavom rohu **Základného zobrazenia**, napríklad ako na nižšie uvedenej obrazovke:

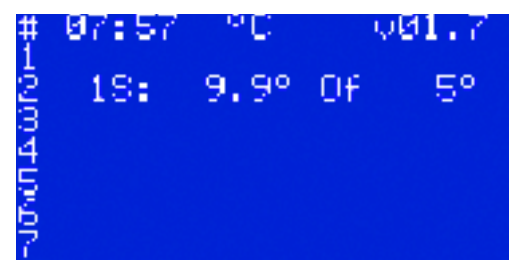

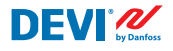

Regulátor **DEVIreg™ Multi** je okrem toho možné nastaviť na stav **OFF** pomocou "mechanického" spínača pripojeného k **DI8**:

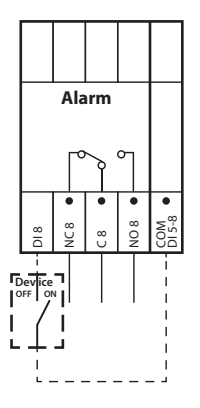

POZNÁMKA: Keď sa nepoužíva žiadny prepínač – znamená to, že **Prístroj** je vždy **ON**.

Keď je **Prístroj** v stave **OFF** pomocou "mechanického" prepínača, zobrazí sa znak/symbol dvojitej mriežky – "##" – v ľavom rohu **Základného zobrazenia**, napríklad:

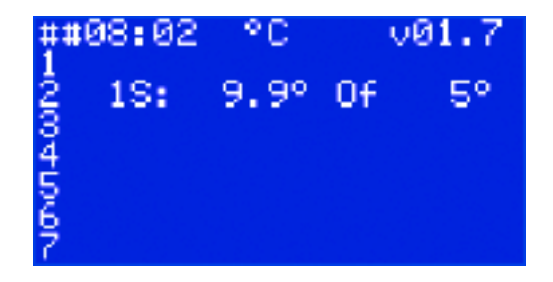

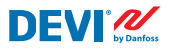

## 4.4.9 Test relé 5/30- špeciálna funkcia

Pomocou tejto funkcie je možné otestovať každé relé **Aktívneho okruhu**. Po spustení funkcie sa každých 5 sekúnd počas 30 sekúnd relé príslušného **Okruhu** prepne na **On** a **Of**.

Spustenie špeciálnej testovacej funkcie **Test relé 5/30 sek** je možné vykonať pomocou nasledujúcej postupnosti ponúk:

- SK: Main screen Vstup do hlavného menu Nastavenia okruhov Okruh #X Test relé 5/30 sek – { Potvrď – STOP/START }
- EN: Main Screen Enter to Main Menu Channels settings Channel #X Relay Test 5/30 sec – {Enter – STOP/START }

POZNÁMKA: Po spustení tejto funkcie sa na obrazovke(-ách) nezobrazí nič nové. Budete počuť iba zvuk spínania príslušného relé.

## 4.4.10 Alarmy, údaje alarmu a relé alarmu

Regulátor **DEVIreg™ Multi** obsahuje relé **Alarm** s oboma typmi kontaktov – **NO** a **NC**. Pre **Alarm** sa používajú kontakty regulátora, ktoré majú číslo 8 – **NC8**, **C8** a **NO8**. Na obrázku nižšie je uvedená schéma zapojenia:

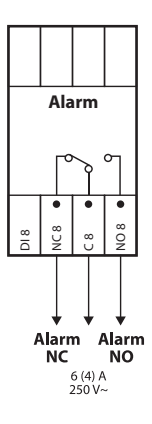

Informácie o každom **Alarme**, ktorý nastane pre akýkoľvek **Okruh** sa zobrazujú v riadku **Okruh** so symbolom výkričníka – "I". Napríklad, ako na obrázku nižšie, keď sa zobrazili informácie o **Alarme** z dôvodu poruchy snímača teploty:

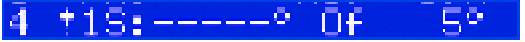

POZNÁMKA: Akýkoľvek typ **Alarmu** – napr. porucha snímača alebo **Cable OK??** = No, má na obrazovke rovnaký výkričník.

Okrem toho, akýkoľvek **Alarm**, ktorý nastane v regulátore, sa zobrazí na **Základnom zobrazení** ako **Alarm** prístroja s tromi symbolmi výkričníka – "**!!!**" – v 1. riadku **Základného zobrazenia**. Príklad je uvedený na obrázku nižšie:

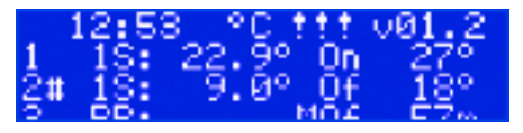

POZNÁMKA: Ak je **Okruh** alebo **Prístroj** nastavený na **OFF**, na obrazovke sa nezobrazí žiadny príslušný **Alarm**.

Podrobné informácie o všetkých **Alarmoch** nájdete na špeciálnych obrazovkách **Alarmov** po stlačení tlačidla **Odísť** na **Základnom zobrazení**.

Na obrázku nižšie je uvedený príklad podrobných informácií o Alarme:

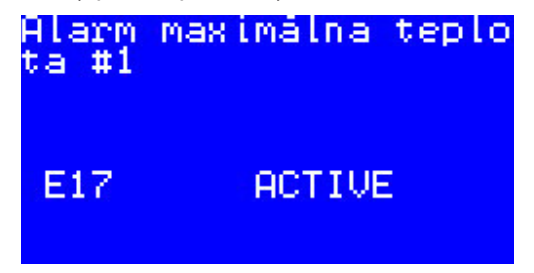

Ak sa vyskytne viac ako jeden **Alarm**, obrazovky je možné otočiť pomocou tlačidiel **Hore** a **Dole**.

## 4.4.11 Zobrazenie a resetovanie možnosti Počítadlá zopnutí relé

Regulátor **DEVIreg™ Multi** zhromažďuje informácie o tom, koľkokrát bolo zopnuté relé **Okruhu**.

Informácie o počítadlách zopnutí relé možno nájsť dvoma spôsobmi.

Najjednoduchší spôsob, ako zobraziť celkový počet "**Relé cyklov On**" je vykonanie postupnosti: **SK: Hlavné zobrazenie – Hore.** 

EN: Main Screen – Up. Napríklad, zobrazenie na obrazovke môže byť nasledovné:

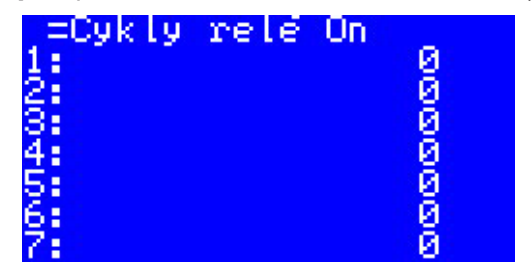

Druhý spôsob zobrazenia zoznamu servisných informácií je možné vykonať pomocou nasledujúcej postupnosti menu:

- SK: Main screen Vstup do hlavného menu Údaje okruhu Údaje okruhu #X { Dole – Dole }.
- EN: Main Screen Enter to Main Menu Channels data Channels data #X { Down Down }.

Napríklad:

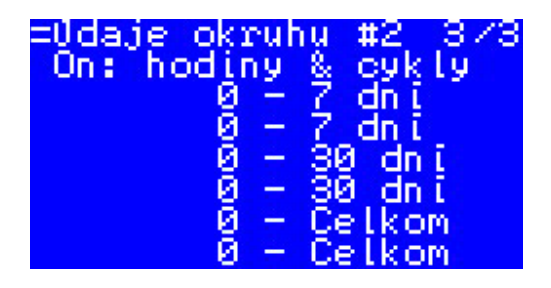

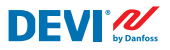

#### 4.4.12 Nastavenie jazyka

Nastavenia jazyka je možné vykonať pomocou nasledujúcej postupnosti menu:

- SK: Main screen Vstup do základného menu Language { Potvrď English/Polish/Russian/Ukrainian/... }
- EN: Main Screen Enter to Main Menu Language { Enter English/Polish/Russian/Ukrainian/... }

POZNÁMKA: Rôzne verzie softvéru môžu obsahovať rôzne jazyky.

### 4.4.13 Nastavenie dátumu a času

Regulátor **DEVIreg<sup>™</sup> Multi** obsahuje **RTC (Real Time Clock)** na stanovenie času informácií o protokolovaní údajov, napríklad **Alarmy**.

Nastavenia dátumu a času je možné vykonať pomocou nasledujúcej postupnosti menu:

- SK: Main screen Vstup do hlavného menu Nastavenia prístroja Nastavenie dátumu & času { Potvrď – Doprava/doľava – Potvrď – YYYY – MM – DD – WD – hh – mm – ss }
- EN: Main Screen Enter to Main Menu Device settings Date & Time setup { Enter – Right/Left – Enter – YYYY – MM – DD – WD – hh – mm – ss }

POZNÁMKA: Čas zálohovania batérie je min. 48 hod.

#### 4.4.14 Nastavenia BMS

Regulátor **DEVIreg<sup>™</sup> Multi** obsahuje opticky izolované sériové rozhranie **Modbus RS-485**.

Nastavenia Modbus RS-485 je možné vykonať pomocou nasledujúcej postupnosti menu:

- SK: Main screen Vstup do hlavného menu Nastavenia prístroja Nastavenia BMS – { Potvrď – Adresa – Prenosová rýchlosť Baud – Dole – Nastavenia pre sériovú komunikáciu }
- EN: Main Screen Enter to Main Menu Device settings BMS settings { Enter Serial address – Down – Serial baud rate – Down – Serial settings }

Podrobnejšie informácie sú uvedené v prílohe A.

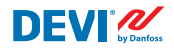

# 5 Schéma zapojenia

#### Schéma zapojenia DEVIreg™ Multi

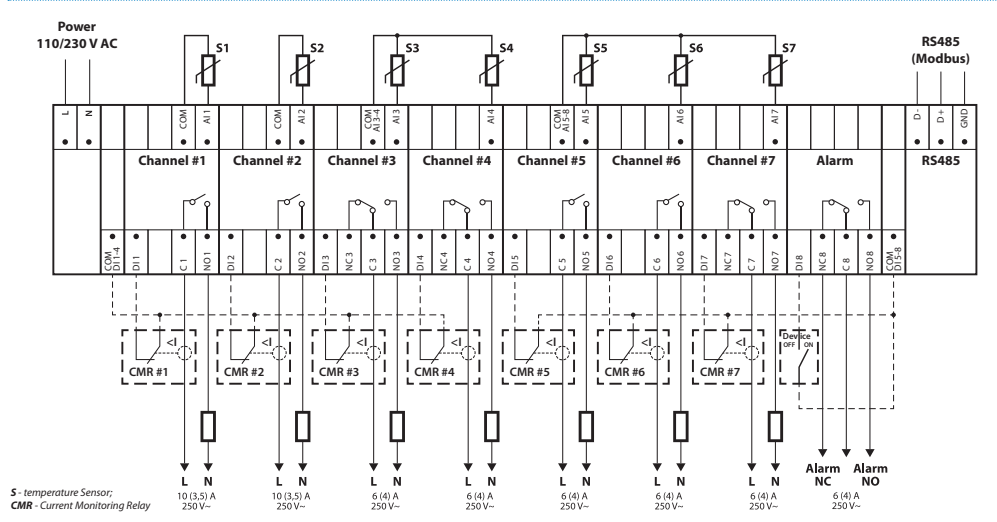

#### Všeobecná schéma zapojenia regulátora MCX08M2

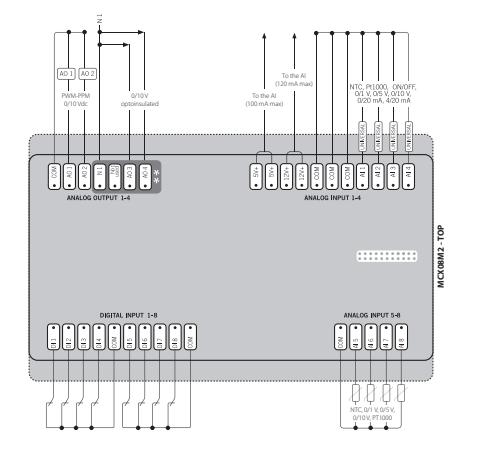

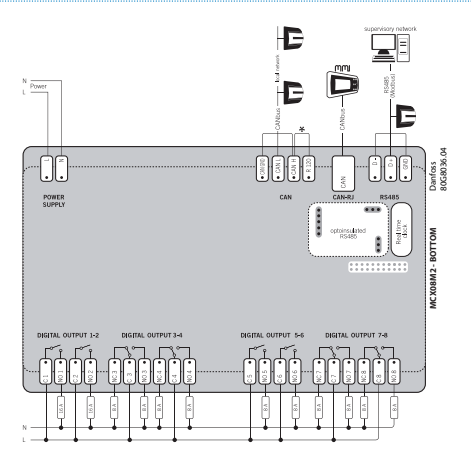

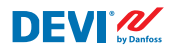

# 6 Technické špecifikácie

## 6.1 Technické údaje

| Тур                                                                                                    | Hodnota                                                                                                    |
|----------------------------------------------------------------------------------------------------|----------------------------------------------------------------------------------------------------|
| Menovité napätie                                                                                                    | 110/230 V AC, 50 – 60 Hz                                                                                                    |
| Spotreba energie, max.                                                                                                    | 20 V A                                                                                                    |
| Odporová záťaž relé (indukčná, cos (phi) = 0,6):<br>Obmedzenie celkového prúdového zaťaženia:<br>C1-NO1, C2-NO2<br>C5-NO5, C6-NO6<br>C3-NO3-NC3, C4-NO4-NC4 C7-NO7-NC7, C8-NO8-NC8 | 32 A<br>10 (3,5) A (100 000 cyklov)<br>6 (4) A (100 000 cyklov)<br>6 (4) A (100 000 cyklov)<br>6 (4) A (100 000 cyklov)<br>6 (4) A (100 000 cyklov)                                                                                                    |
| Vstupy snímača                                                                                                    | Analógové vstupy Al1-Al8                                                                                                    |
| Snímacia jednotka                                                                                                    | Snímače teploty je možné vyberať osobitne pomocou<br>softvéru na analógových vstupoch Al1-Al7 medzi:<br>NTC15k (15 kOhm pri 25 °C)<br>NTC10k (10 kOhm pri 25 °C)<br>NTC5k (5 kOhm pri 25 °C)<br>NTC2k (2 kOhm pri 25 °C)<br>NTC100 (100 kOhm pri 25 °C)<br>NTC16k (16,7 kOhm pri 100 °C)<br>PT1000 (1000 Ohm pri 0 °C)<br>Ni100 (100 Ohm pri 0 °C) |
| Monitorovanie porúch snímača                                                                                                    | Odpojený alebo skratovaný snímač                                                                                                    |
| Digitálne vstupy                                                                                                    | DI1-DI8, beznapäťové kontakty, vstupy zap./vyp.                                                                                                    |
| Špecifikácia pripojenia                                                                                                    | Zásuvné konektory so zoskupenými skrutkami, roz-<br>stup 5 mm                                                                                                    |
| Špecifikácia kábla pre svorky konektorov                                                                                                    | 0,2 – 2,5 mm²                                                                                                    |
| Čas zálohovania batérie, min.                                                                                                    | 48 hodín                                                                                                    |
| Brinellova skúška tvrdosti                                                                                                    | 125 °C v súlade s IEC 60730-1                                                                                                    |
| Stupeň znečistenia                                                                                                    | 2 (domáce použitie)                                                                                                    |
| Typ regulátora                                                                                                    | 1 C                                                                                                    |
| Prevádzkové teploty a podmienky                                                                                                    | CE: -20T60/UL: 0T55, 90 % relatívna vlhkosť bez kon-<br>denzácie                                                                                                    |
| Skladovacia teplota a podmienky                                                                                                    | -30T85, 90 % relatívna vlhkosť bez kondenzácie                                                                                                    |
| Trieda IP                                                                                                    | IP40 iba na prednom kryte                                                                                                    |
| Stupeň ochrany                                                                                                    | Trieda II – 回                                                                                                    |
| Odolnosť proti prepätiu                                                                                                    | Určené pre kategóriu prepätia II                                                                                                    |
| Rozmery (V/Š/H), počet DIN:                                                                                                    | 110 (122) x 138 x 70 mm, 8 DIN modulov                                                                                                    |
| Spôsob montáže                                                                                                    | Montážna lišta DIN, v súlade s EN 60715                                                                                                    |
| Hmotnosť, čistá                                                                                                    | 511 g                                                                                                    |
| Jazyky menu:                                                                                                    | v01.7: EN, PL, RU, UA                                                                                                    |
| Základný regulátor                                                                                                    | Danfoss MCX08M2, položka č. 080G0307                                                                                                    |
| Trieda softvéru                                                                                                    | A                                                                                                    |

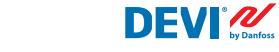

## 6.2 Rozmery

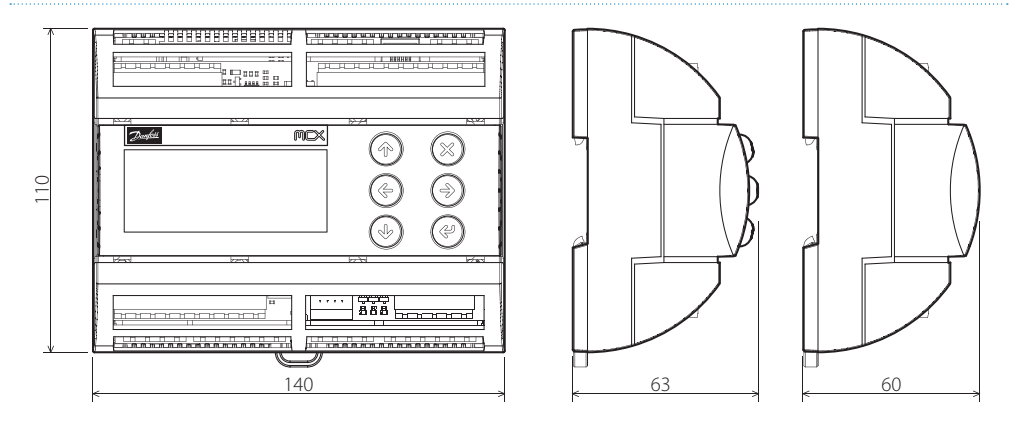

# 7 Pokyny na likvidáciu

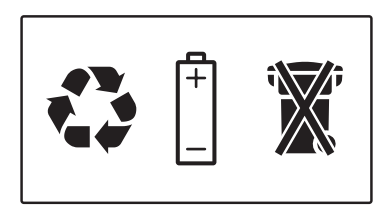

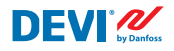

# Príloha A. Rozhranie BMS a RS-485

Regulátor má zabudovaný systém prenosu údajov cez zbernicu Modbus, a je možné ho pripojiť k centrálnej jednotke BMS.

## A1. Nastavenia komunikácie

Predvolené nastavenia komunikácie:

- Adresa: 1.
- Prenosová rýchlosť Baud (prenosová rýchlosť): 19200.
- Nastavenia pre sériovú komunikáciu: 8N1.

## A2. Špecifikácie RS-485

Špecifikácie hardvérovej siete MCX (káblové vedenie, topológia atď.) nájdete v dokumente Danfoss:

# Používateľská príručka. Spoľahlivosť siete MCX spĺňa všetky požiadavky na HVAC.

Tento dokument obsahuje všeobecné informácie o nastavení sietí RS-485.

#### A3. Parametre a premenné Modbus

| Parametre a | premenné | Modbus | pre regulátor | DEVIreg <sup>™</sup> Multi. |
|-------------|----------|--------|---------------|-----------------------------|
|             |          |        |               |                             |

| LABEL | DESCRIPTION                     | MIN | MAX. | VALUE/TYPE | UNIT   | RW | ADU  |
|-------|---------------------------------|-----|------|------------|--------|----|------|
|       | PARAMETERS & STATUS VARIABLES   |     |      |            |        |    |      |
| Q10   | Activate channels > Activate #1 |     |      |            |        |    |      |
| P16   | Activate #1                     | 0   | 1    | 0 – NO     | Enum 2 | RW | 3001 |
| W10   | Activate channels > Activate #2 |     |      |            |        |    |      |
| 016   | Activate #2                     | 0   | 1    | 1 – YES    | Enum 2 | RW | 3002 |
| R10   | Activate channels > Activate #3 |     |      |            |        |    |      |
| 116   | Activate #3                     | 0   | 1    | 0 – NO     | Enum 2 | RW | 3003 |
| G10   | Activate channels > Activate #4 |     |      |            |        |    |      |
| U16   | Activate #4                     | 0   | 1    | 0 – NO     | Enum 2 | RW | 3004 |
| H10   | Activate channels > Activate #5 |     |      |            |        |    |      |
| Y16   | Activate #5                     | 0   | 1    | 0 – NO     | Enum 2 | RW | 3005 |
| Z10   | Activate channels > Activate #6 |     |      |            |        |    |      |
| T16   | Activate #6                     | 0   | 1    | 0 – NO     | Enum 2 | RW | 3006 |
| X10   | Activate channels > Activate #7 |     |      |            |        |    |      |
| V16   | Activate #7                     | 0   | 1    | 0 – NO     | Enum 2 | RW | 3007 |
| Q1    | Channel #1 > Regulation Type    |     |      |            |        |    |      |

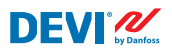

| P1  | #1 Regulation Type: 1S – Single Sensor,<br>PR – Power Regulation                                           | 0   | 1     | 1 – 15     | Enum 1  | RW | 3008 |
|-----|----------------------------------------------------------------------------------------------------|-----|-------|------------|---------|----|------|
| Q2  | Channel #1 > Temp & Hysteresis                                                                             |     |       |            |         |    |      |
| P2  | #1 Set Temperature                                                                                         | -50 | 200   | 5          | °C      | RW | 3009 |
| P3  | #1 Set +-Hysteresis                                                                                        | 0.2 | 6     | 0.4        | °C      | RW | 3010 |
| Q3  | Channel #1 > On Time & Period                                                                              |     |       |            |         |    |      |
| P4  | #1 Set On Time                                                                                             | 1   | 0     | 15         | min.    | RW | 3011 |
| P5  | #1 Set PR Period (max. 900 minutes)                                                                        | 0   | 900   | 30         | min.    | RW | 3012 |
| Q4  | Channel #1 > Alarm Temps & En/Dis                                                                          |     |       |            |         |    |      |
| P6  | #1 Alarm Temp En/Dis                                                                                       | 0   | 1     | 0 – Dis    | Enum 5  | RW | 3013 |
| P7  | #1 Alarm min. Temp                                                                                         | -50 | 0     | 0          | °C      | RW | 3014 |
| P8  | #1 Alarm max. Temp                                                                                         | 0   | 200   | 60         | °C      | RW | 3015 |
| Q5  | Channel #1 > CableOK?                                                                                      |     |       |            |         |    |      |
| P9  | #1 CableOK? En/Dis - Enable or Disable the<br>function of current monitoring in the load                   | 0   | 1     | 0 – Dis    | Enum 5  | RW | 3016 |
| P10 | #1 CableOK? = NO/NC. Set up Dl1 status<br>Normally Opened (NO) or Normally Closed (NC)<br>when cable is OK | 0   | 1     | 1 – NO     | Enum 8  | RW | 3017 |
| Q75 | Power calculator > Channel Power #1                                                                        |     |       |            |         |    |      |
| P11 | #1 Channel Power (max. 32000)                                                                              | 0   | 32000 | 0          | W       | RW | 3018 |
| Q8  | Channel #1 > Manually On/Of                                                                                |     |       |            |         |    |      |
| P12 | #1 Manually On/Of Time – Set up period of time<br>for MOn or MOf status (max. 900 minutes)                 | 1   | 900   | 1          | min.    | RW | 3019 |
| P13 | #1 Status On or Of for mode Heating Manually                                                               | 0   | 1     | 0 – Of     | Enum 11 | RW | 3020 |
| P14 | #1 Manually On/Of Start or Stop control mode.<br>Caution: this mode may cause overheating and<br>damage!   | 0   | 1     | 0 – STOP   | Enum 6  | RW | 3021 |
| Q9  | Channel #1 > Channel ON/OFF                                                                                |     |       |            |         |    |      |
| P15 | #1 Channel ON/OFF If OFF – symbol # in the<br>line, algorithm is stopped, but real Temp. is<br>being shown | 0   | 1     | 0 – OFF    | Enum 7  | RW | 3022 |
| Q11 | Channel #1 > Sensor type                                                                                   |     |       |            |         |    |      |
| P17 | #1 Sensor type                                                                                             | 0   | 7     | 1 – PT1000 | Enum 9  | RW | 3023 |
| Q12 | Channel #1 > Relay Status RO/RC                                                                            |     |       |            |         |    |      |
| P18 | #1 Relay status - Set up Relay Opened (RO) or<br>Relay Closed (RC) for status 'Heating On'                 | 0   | 1     | 0 – RC     | Enum 10 | RW | 3024 |
| Q13 | Channel #1 > Relay Test 5/30 sec.                                                                          |     |       |            |         |    |      |
| P19 | #1 Relay Test 5/30 - Every 5 sec. switching for 30 sec.                                                    | 0   | 1     | 0 – STOP   | Enum 6  | RW | 3025 |
| W1  | Channel #2 > Regulation Type                                                                               |     |       |            |         |    |      |
| 01  | #2 Regulation Type: 1S – Single Sensor,<br>PR – Power Regulation                                           | 0   | 1     | 1 – 15     | Enum 1  | RW | 3026 |
| W2  | Channel #2 > Temp & Hysteresis                                                                             |     |       |            |         |    |      |
| 02  | #2 Set Temperature                                                                                         | -50 | 200   | 5          | °C      | RW | 3027 |
| 03  | #2 Set +-Hysteresis                                                                                        | 0.2 | 6     | 0.4        | °C      | RW | 3028 |
| W3  | Channel #2 > On Time & Period                                                                              |     |       |            |         |    |      |
| 04  | #2 Set On Time                                                                                             | 1   | 0     | 15         | min.    | RW | 3029 |

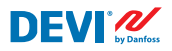

| 05  | #2 Set PR Period (max. 900 minutes)                                                                        | 0   | 900   | 30         | min.    | RW | 3030 |
|-----|----------------------------------------------------------------------------------------------------|-----|-------|------------|---------|----|------|
| W4  | Channel #2 > Alarm Temps & En/Dis                                                                          |     |       |            |         |    |      |
| 06  | #2 Alarm Temp En/Dis                                                                                       | 0   | 1     | 0 – Dis    | Enum 5  | RW | 3031 |
| 07  | #2 Alarm min. Temp                                                                                         | -50 | 0     | 0          | °C      | RW | 3032 |
| 08  | #2 Alarm max. Temp                                                                                         | 0   | 200   | 60         | °C      | RW | 3033 |
| W5  | Channel #2 > CableOK?                                                                                      |     |       |            |         |    |      |
| 09  | #2 CableOK? En/Dis - Enable or Disable the<br>function of current monitoring in the load                   | 0   | 1     | 0 – Dis    | Enum 5  | RW | 3034 |
| O10 | #2 CableOK? = NO/NC. Set up Dl2 status<br>Normally Opened (NO) or Normally Closed (NC)<br>when cable is OK | 0   | 1     | 1 – NO     | Enum 8  | RW | 3035 |
| W75 | Power calculator > Channel Power #2                                                                        |     |       |            |         |    |      |
| 011 | #2 Channel Power (max. 32000)                                                                              | 0   | 32000 | 0          | W       | RW | 3036 |
| W8  | Channel #2 > Manually On/Of                                                                                |     |       |            |         |    |      |
| 012 | #2 Manually On/Of Time – Set up period of time<br>for MOn or MOf status (max. 900 minutes)                 | 1   | 900   | 1          | min.    | RW | 3037 |
| 013 | #2 Status On or Of for mode Heating Manually                                                               | 0   | 1     | 0 – Of     | Enum 11 | RW | 3038 |
| 014 | #2 Manually On/Of Start or Stop control mode.<br>Caution: this mode may cause overheating and<br>damage!   | 0   | 1     | 0 – STOP   | Enum 6  | RW | 3039 |
| W9  | Channel #2 > Channel ON/OFF                                                                                |     |       |            |         |    |      |
| O15 | #2 Channel ON/OFF If OFF – symbol # in the<br>line, algorithm is stopped, but real Temp. is<br>being shown | 0   | 1     | 0 – OFF    | Enum 7  | RW | 3040 |
| W11 | Channel #2 > Sensor type                                                                                   |     |       |            |         |    |      |
| 017 | #2 Sensor type                                                                                             | 0   | 7     | 1 – PT1000 | Enum 9  | RW | 3041 |
| W12 | Channel #2 > Relay Status RO/RC                                                                            |     |       |            |         |    |      |
| O18 | #2 Relay status - Set up Relay Opened (RO) or<br>Relay Closed (RC) for status 'Heating On'                 | 0   | 1     | 0 – RC     | Enum 10 | RW | 3042 |
| W13 | Channel #2 > Relay Test 5/30 sec.                                                                          |     |       |            |         |    |      |
| 019 | #2 Relay Test 5/30 - Every 5 sec. switching for 30 sec.                                                    | 0   | 1     | 0 – STOP   | Enum 6  | RW | 3043 |
| R1  | Channel #3 > Regulation Type                                                                               |     |       |            |         |    |      |
| 11  | #3 Regulation Type: 15 – Single Sensor,<br>PR – Power Regulation                                           | 0   | 1     | 1 – 15     | Enum 1  | RW | 3044 |
| R2  | Channel #3 > Temp & Hysteresis                                                                             |     |       |            |         |    |      |
| 12  | #3 Set Temperature                                                                                         | -50 | 200   | 5          | °C      | RW | 3045 |
| 13  | #3 Set +-Hysteresis                                                                                        | 0.2 | 6     | 0.4        | °C      | RW | 3046 |
| R3  | Channel #3 > On Time & Period                                                                              |     |       |            |         |    |      |
| 14  | #3 Set On Time                                                                                             | 1   | 0     | 15         | min.    | RW | 3047 |
| 15  | #3 Set PR Period (max. 900 minutes)                                                                        | 0   | 900   | 30         | min.    | RW | 3048 |
| R4  | Channel #3 > Alarm Temps & En/Dis                                                                          |     |       |            |         |    |      |
| 16  | #3 Alarm Temp En/Dis                                                                                       | 0   | 1     | 0 – Dis    | Enum 5  | RW | 3049 |
| 17  | #3 Alarm min. Temp                                                                                         | -50 | 0     | 0          |         | RW | 3050 |
| 18  | #3 Alarm max. Temp                                                                                         | 0   | 200   | 60         |         | RW | 3051 |
| R5  | Channel #3 > CableOK?                                                                                      |     |       |            |         |    |      |

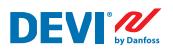

| 19  | #3 CableOK? En/Dis - Enable or Disable the function of current monitoring in the load                      | 0   | 1     | 0 – Dis    | Enum 5  | RW | 3052 |
|-----|----------------------------------------------------------------------------------------------------|-----|-------|------------|---------|----|------|
| 110 | #3 CableOK? = NO/NC. Set up DI3 status<br>Normally Opened (NO) or Normally Closed (NC)<br>when cable is OK | 0   | 1     | 1 – NO     | Enum 8  | RW | 3053 |
| R75 | Power calculator > Channel Power #3                                                                        |     |       |            |         |    |      |
| 111 | #3 Channel Power (max. 32000)                                                                              | 0   | 32000 | 0          | W       | RW | 3054 |
| R8  | Channel #3 > Manually On/Of                                                                                |     |       |            |         |    |      |
| 112 | #3 Manually On/Of Time – Set up period of time<br>for MOn or MOf status (max. 900 minutes)                 | 1   | 900   | 1          | min.    | RW | 3055 |
| l13 | #3 Status On or Of for mode Heating Manually                                                               | 0   | 1     | 0 – Of     | Enum 11 | RW | 3056 |
| 114 | #3 Manually On/Of Start or Stop control mode.<br>Caution: this mode may cause overheating and<br>damage!   | 0   | 1     | 0 – STOP   | Enum 6  | RW | 3057 |
| R9  | Channel #3 > Channel ON/OFF                                                                                |     |       |            |         |    |      |
| 115 | #3 Channel ON/OFF If OFF – symbol # in the<br>line, algorithm is stopped, but real Temp. is<br>being shown | 0   | 1     | 0 – OFF    | Enum 7  | RW | 3058 |
| R11 | Channel #3 > Sensor type                                                                                   |     |       |            |         |    |      |
| l17 | #3 Sensor type                                                                                             | 0   | 7     | 1 – PT1000 | Enum 9  | RW | 3059 |
| R12 | Channel #3 > Relay Status RO/RC                                                                            |     |       |            |         |    |      |
| 118 | #3 Relay status - Set up Relay Opened (RO) or<br>Relay Closed (RC) for status 'Heating On'                 | 0   | 1     | 0 – RC     | Enum 10 | RW | 3060 |
| R13 | Channel #3 > Relay Test 5/30 sec.                                                                          |     |       |            |         |    |      |
| 119 | #3 Relay Test 5/30 - Every 5 sec. switching for 30 sec.                                                    | 0   | 1     | 0 – STOP   | Enum 6  | RW | 3061 |
| G1  | Channel #4 > Regulation Type                                                                               |     |       |            |         |    |      |
| U1  | #4 Regulation Type: 15 – Single Sensor, PR –<br>Power Regulation                                           | 0   | 1     | 1 – 15     | Enum 1  | RW | 3062 |
| G2  | Channel #4 > Temp & Hysteresis                                                                             |     |       |            |         |    |      |
| U2  | #4 Set Temperature                                                                                         | -50 | 200   | 5          | °C      | RW | 3063 |
| U3  | #4 Set +-Hysteresis                                                                                        | 0.2 | 6     | 0.4        | °C      | RW | 3064 |
| G3  | Channel #4 > On Time & Period                                                                              |     |       |            |         |    |      |
| U4  | #4 Set On Time                                                                                             | 1   | 0     | 15         | min.    | RW | 3065 |
| U5  | #4 Set PR Period (max. 900 minutes)                                                                        | 0   | 900   | 30         | min.    | RW | 3066 |
| G4  | Channel #4 > Alarm Temps & En/Dis                                                                          |     |       |            |         |    |      |
| U6  | #4 Alarm Temp En/Dis                                                                                       | 0   | 1     | 0 – Dis    | Enum 5  | RW | 3067 |
| U7  | #4 Alarm min. Temp                                                                                         | -50 | 0     | 0          | °C      | RW | 3068 |
| U8  | #4 Alarm max. Temp                                                                                         | 0   | 200   | 60         | °C      | RW | 3069 |
| G5  | Channel #4 > CableOK?                                                                                      |     |       |            |         |    |      |
| U9  | #4 CableOK? En/Dis - Enable or Disable the<br>function of current monitoring in the load                   | 0   | 1     | 0 – Dis    | Enum 5  | RW | 3070 |
| U10 | #4 CableOK? = NO/NC. Set up Dl4 status<br>Normally Opened (NO) or Normally Closed (NC)<br>when cable is OK | 0   | 1     | 1 – NO     | Enum 8  | RW | 3071 |
| G75 | Power calculator > Channel Power #4                                                                        |     |       |            |         |    |      |
| U11 | #4 Channel Power (max. 32000)                                                                              | 0   | 32000 | 0          | W       | RW | 3072 |

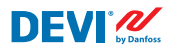

| G8  | Channel #4 > Manually On/Of                                                                                |     |       |            |         |    |      |
|-----|----------------------------------------------------------------------------------------------------|-----|-------|------------|---------|----|------|
| U12 | #4 Manually On/Of Time – Set up period of time<br>for MOn or MOf status (max. 900 minutes)                 | 1   | 900   | 1          | min.    | RW | 3073 |
| U13 | U13 #4 Status On or Of for mode Heating Manually                                                           |     | 1     | 0 – Of     | Enum 11 | RW | 3074 |
| U14 | #4 Manually On/Of Start or Stop control mode.<br>Caution: this mode may cause overheating and<br>damage!   | 0   | 1     | 0 – STOP   | Enum 6  | RW | 3075 |
| G9  | Channel #4 > Channel ON/OFF                                                                                |     |       |            |         |    |      |
| U15 | #4 Channel ON/OFF If OFF – symbol # in the<br>line, algorithm is stopped, but real Temp. is<br>being shown | 0   | 1     | 0 – OFF    | Enum 7  | RW | 3076 |
| G11 | Channel #4 > Sensor type                                                                                   |     |       |            |         |    |      |
| U17 | #4 Sensor type                                                                                             | 0   | 7     | 1 – PT1000 | Enum 9  | RW | 3077 |
| G12 | Channel #4 > Relay Status RO/RC                                                                            |     |       |            |         |    |      |
| U18 | #4 Relay status - Set up Relay Opened (RO) or<br>Relay Closed (RC) for status 'Heating On'                 | 0   | 1     | 0 – RC     | Enum 10 | RW | 3078 |
| G13 | Channel #4 > Relay Test 5/30 sec.                                                                          |     |       |            |         |    |      |
| U19 | #4 Relay Test 5/30 - Every 5 sec. switching for 30 sec.                                                    | 0   | 1     | 0 – STOP   | Enum 6  | RW | 3079 |
| H1  | Channel #5 > Regulation Type                                                                               |     |       |            |         |    |      |
| ¥1  | #5 Regulation Type: 1S – Single Sensor,<br>PR – Power Regulation                                           | 0   | 1     | 1 – 1S     | Enum 1  | RW | 3080 |
| H2  | Channel #5 > Temp & Hysteresis                                                                             |     |       |            |         |    |      |
| Y2  | #5 Set Temperature                                                                                         | -50 | 200   | 5          | °C      | RW | 3081 |
| Y3  | #5 Set +-Hysteresis                                                                                        | 0.2 | 6     | 0.4        | °C      | RW | 3082 |
| H3  | Channel #5 > On Time & Period                                                                              |     |       |            |         |    |      |
| Y4  | #5 Set On Time                                                                                             | 1   | 0     | 15         | min.    | RW | 3083 |
| Y5  | #5 Set PR Period (max. 900 minutes)                                                                        | 0   | 900   | 30         | min.    | RW | 3084 |
| H4  | Channel #5 > Alarm Temps & En/Dis                                                                          |     |       |            |         |    |      |
| Y6  | #5 Alarm Temp En/Dis                                                                                       | 0   | 1     | 0 – Dis    | Enum 5  | RW | 3085 |
| Y7  | #5 Alarm min. Temp                                                                                         | -50 | 0     | 0          | °C      | RW | 3086 |
| Y8  | #5 Alarm max. Temp                                                                                         | 0   | 200   | 60         | °C      | RW | 3087 |
| H5  | Channel #5 > CableOK?                                                                                      |     |       |            |         |    |      |
| Y9  | #5 CableOK? En/Dis - Enable or Disable the<br>function of current monitoring in the load                   | 0   | 1     | 0 – Dis    | Enum 5  | RW | 3088 |
| Y10 | #5 CableOK? = NO/NC. Set up DI5 status<br>Normally Opened (NO) or Normally Closed (NC)<br>when cable is OK | 0   | 1     | 1 – NO     | Enum 8  | RW | 3089 |
| H75 | Power calculator > Channel Power #5                                                                        |     |       |            |         |    |      |
| Y11 | #5 Channel Power (max. 32000)                                                                              | 0   | 32000 | 0          | W       | RW | 3090 |
| H8  | Channel #5 > Manually On/Of                                                                                |     |       |            |         |    |      |
| Y12 | #5 Manually On/Of Time – Set up period of time<br>for MOn or MOf status (max. 900 minutes)                 | 1   | 900   | 1          | min.    | RW | 3091 |
| Y13 | #5 Status On or Of for mode Heating Manually                                                               | 0   | 1     | 0 – Of     | Enum 11 | RW | 3092 |
| Y14 | #5 Manually On/Of Start or Stop control mode.<br>Caution: this mode may cause overheating and<br>damage!   | 0   | 1     | 0 – STOP   | Enum 6  | RW | 3093 |

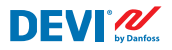

| H9  | Channel #5 > Channel ON/OFF                                                                                |     |       |            |         |    |      |
|-----|----------------------------------------------------------------------------------------------------|-----|-------|------------|---------|----|------|
| Y15 | #5 Channel ON/OFF If OFF – symbol # in the<br>line, algorithm is stopped, but real Temp. is<br>being shown | 0   | 1     | 0 – OFF    | Enum 7  | RW | 3094 |
| H11 | Channel #5 > Sensor type                                                                                   |     |       |            |         |    |      |
| Y17 | #5 Sensor type                                                                                             | 0   | 7     | 1 – PT1000 | Enum 9  | RW | 3095 |
| H12 | Channel #5 > Belay Status BO/BC                                                                            |     |       |            |         |    | 5075 |
| Y18 | #5 Relay status - Set up Relay Opened (RO) or<br>Relay Closed (RC) for status 'Heating On'                 | 0   | 1     | 0 – RC     | Enum 10 | RW | 3096 |
| H13 | Channel #5 > Relay Test 5/30 sec.                                                                          |     |       |            |         |    |      |
| Y19 | #5 Relay Test 5/30 - Every 5 sec. switching for 30 sec.                                                    | 0   | 1     | 0 – STOP   | Enum 6  | RW | 3097 |
| Z1  | Channel #6 > Regulation Type                                                                               |     |       |            |         |    |      |
| T1  | #6 Regulation Type: 15 – Single Sensor,<br>PR – Power Regulation                                           | 0   | 1     | 1 – 15     | Enum 1  | RW | 3098 |
| Z2  | Channel #6 > Temp & Hysteresis                                                                             |     |       |            |         |    |      |
| T2  | #6 Set Temperature                                                                                         | -50 | 200   | 5          | °C      | RW | 3099 |
| T3  | #6 Set +-Hysteresis                                                                                        | 0.2 | 6     | 0.4        | °C      | RW | 3100 |
| Z3  | Channel #6 > On Time & Period                                                                              |     |       |            |         |    |      |
| T4  | #6 Set On Time                                                                                             | 1   | 0     | 15         | min.    | RW | 3101 |
| T5  | #6 Set PR Period (max. 900 minutes)                                                                        | 0   | 900   | 30         | min.    | RW | 3102 |
| Z4  | Channel #6 > Alarm Temps & En/Dis                                                                          |     |       |            |         |    |      |
| T6  | #6 Alarm Temp En/Dis                                                                                       | 0   | 1     | 0 – Dis    | Enum 5  | RW | 3103 |
| T7  | #6 Alarm min. Temp                                                                                         | -50 | 0     | 0          | °C      | RW | 3104 |
| T8  | #6 Alarm max. Temp                                                                                         | 0   | 200   | 60         | °C      | RW | 3105 |
| Z5  | Channel #6 > CableOK?                                                                                      |     |       |            |         |    |      |
| T9  | #6 CableOK? En/Dis - Enable or Disable the<br>function of current monitoring in the load                   | 0   | 1     | 0 – Dis    | Enum 5  | RW | 3106 |
| T10 | #6 CableOK? = NO/NC. Set up DI6 status<br>Normally Opened (NO) or Normally Closed (NC)<br>when cable is OK | 0   | 1     | 1 – NO     | Enum 8  | RW | 3107 |
| Z75 | Power calculator > Channel Power #6                                                                        |     |       |            |         |    |      |
| T11 | #6 Channel Power (max. 32000)                                                                              | 0   | 32000 | 0          | W       | RW | 3108 |
| Z8  | Channel #6 > Manually On/Of                                                                                |     |       |            |         |    |      |
| T12 | #6 Manually On/Of Time – Set up period of time<br>for MOn or MOf status (max. 900 minutes)                 | 1   | 900   | 1          | min.    | RW | 3109 |
| T13 | #6 Status On or Of for mode Heating Manually                                                               | 0   | 1     | 0 – Of     | Enum 11 | RW | 3110 |
| T14 | #6 Manually On/Of Start or Stop control mode.<br>Caution: this mode may cause overheating and<br>damage!   | 0   | 1     | 0 – STOP   | Enum 6  | RW | 3111 |
| Z9  | Channel #6 > Channel ON/OFF                                                                                |     |       |            |         |    |      |
| T15 | #6 Channel ON/OFF If OFF – symbol # in the<br>line, algorithm is stopped, but real Temp. is<br>being shown | 0   | 1     | 0 – OFF    | Enum 7  | RW | 3112 |
| Z11 | Channel #6 > Sensor type                                                                                   |     |       |            |         |    |      |
| T17 | #6 Sensor type                                                                                             | 0   | 7     | 1 – PT1000 | Enum 9  | RW | 3113 |
| Z12 | Channel #6 > Relay Status RO/RC                                                                            |     |       |            |         |    |      |

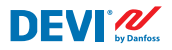

| T18 | #6 Relay status - Set up Relay Opened (RO) or<br>Relay Closed (RC) for status 'Heating On'                 | 0   | 1     | 0 – RC     | Enum 10 | RW | 3114 |
|-----|----------------------------------------------------------------------------------------------------|-----|-------|------------|---------|----|------|
| Z13 | Channel #6 > Relay Test 5/30 sec.                                                                          |     |       |            |         |    |      |
| T19 | #6 Relay Test 5/30 - Every 5 sec. switching for 30 sec.                                                    | 0   | 1     | 0 – STOP   | Enum 6  | RW | 3115 |
| X1  | X1 Channel #7 > Regulation Type                                                                            |     |       |            |         |    |      |
| V1  | #7 Regulation Type: 1S – Single Sensor,<br>PR – Power Regulation                                           | 0   | 1     | 1 – 15     | Enum 1  | RW | 3116 |
| X2  | Channel #7 > Temp & Hysteresis                                                                             |     |       |            |         |    |      |
| V2  | #7 Set Temperature                                                                                         | -50 | 200   | 5          | °C      | RW | 3117 |
| V3  | #7 Set +-Hysteresis                                                                                        | 0.2 | 6     | 0.4        | °C      | RW | 3118 |
| X3  | Channel #7 > On Time & Period                                                                              |     |       |            |         |    |      |
| V4  | #7 Set On Time                                                                                             | 1   | 0     | 15         | min.    | RW | 3119 |
| V5  | #7 Set PR Period (max. 900 minutes)                                                                        | 0   | 900   | 30         | min.    | RW | 3120 |
| X4  | Channel #7 > Alarm Temps & En/Dis                                                                          |     |       |            |         |    |      |
| V6  | #7 Alarm Temp En/Dis                                                                                       | 0   | 1     | 0 – Dis    | Enum 5  | RW | 3121 |
| V7  | #7 Alarm min. Temp                                                                                         | -50 | 0     | 0          | °C      | RW | 3122 |
| V8  | #7 Alarm max. Temp                                                                                         | 0   | 200   | 60         | °C      | RW | 3123 |
| X5  | Channel #7 > CableOK?                                                                                      |     |       |            |         |    |      |
| V9  | #7 CableOK? En/Dis - Enable or Disable the<br>function of current monitoring in the load                   | 0   | 1     | 0 – Dis    | Enum 5  | RW | 3124 |
| V10 | #7 CableOK? = NO/NC. Set up DI7 status<br>Normally Opened (NO) or Normally Closed (NC)<br>when cable is OK | 0   | 1     | 1 – NO     | Enum 8  | RW | 3125 |
| X75 | Power calculator > Channel Power #7                                                                        |     |       |            |         |    |      |
| V11 | #7 Channel Power (max. 32000)                                                                              | 0   | 32000 | 0          | W       | RW | 3126 |
| X8  | Channel #7 > Manually On/Of                                                                                |     |       |            |         |    |      |
| V12 | #7 Manually On/Of Time – Set up period of time<br>for MOn or MOf status (max. 900 minutes)                 | 1   | 900   | 1          | min.    | RW | 3127 |
| V13 | #7 Status On or Of for mode Heating Manually                                                               | 0   | 1     | 0 – Of     | Enum 11 | RW | 3128 |
| V14 | #7 Manually On/Of Start or Stop control mode.<br>Caution: this mode may cause overheating and<br>damage!   | 0   | 1     | 0 – STOP   | Enum 6  | RW | 3129 |
| X9  | Channel #7 > Channel ON/OFF                                                                                |     |       |            |         |    |      |
| V15 | #7 Channel ON/OFF If OFF symbol # on the<br>main screen, algorithm is stopped, but real<br>Temp. is shown  | 0   | 1     | 0 – OFF    | Enum 7  | RW | 3130 |
| X11 | Channel #7 > Sensor type                                                                                   |     |       |            |         |    |      |
| V17 | #7 Sensor type                                                                                             | 0   | 7     | 1 – PT1000 | Enum 9  | RW | 3131 |
| X12 | Channel #7 > Relay Status RO/RC                                                                            |     |       |            |         |    |      |
| V18 | #7 Relay status - Set up Relay Opened (RO) or<br>Relay Closed (RC) for status 'Heating On'                 | 0   | 1     | 0 – RC     | Enum 10 | RW | 3132 |
| X13 | Channel #7 > Relay Test 5/30 sec.                                                                          |     |       |            |         |    |      |
| V19 | #7 Relay Test 5/30 - Every 5 sec. switching for 30 sec.                                                    | 0   | 1     | 0 – STOP   | Enum 6  | RW | 3133 |
| ALC | Alarms settings > Alarm configuration                                                                      |     |       |            |         |    |      |
| BUZ | Buzzer active time                                                                                         | 0   | 15    | 1          | min.    | RW | 3137 |
| AdL | Alarm relay activation delay                                                                               | 0   | 999   | 2          | S       | RW | 3138 |

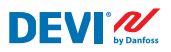

| AOF   | Alarm relay active if unit in OFF                                                         | 0     | 1     | 0 – NO  | Enum 2 | RW   | 3139    |
|-------|-------------------------------------------------------------------------------------------|-------|-------|---------|--------|------|---------|
| StU   | Device settings > Device setup                                                            |       |       |         |        | (    |         |
| y01   | ON/OFF                                                                                    | 0     | 1     | 1 - YES | Enum 2 | RW   | 3143    |
| y02   | Sensor filter                                                                             | 0     | 3     | 3       |        | RW   | 3144    |
| y99   | FirstTimeStart                                                                            | 0     | 1     | 1       |        | RW   | 3145    |
| FSe   | Device settings > Factory Reset                                                           |       |       |         |        |      |         |
| y07   | Restore default parameters                                                                | 0     | 1     | 0 - NO  | Enum 2 | RW   | 3146    |
|       | ALARMS                                                                                    |       |       |         |        |      |         |
| LABEL | DESCRIPTION                                                                               | MIN.  | MAX.  | RESET   | IN OFF |      |         |
| A01   | Device is logically tuned off by either switcher<br>on DI8 (##) or menu Device ON/OFF (#) | 0     | 1     | AUTO    | ACTIVE | Read | 1901.08 |
| E01   | Alarm Sensor #1                                                                           | 0     | 1     | AUTO    | ACTIVE | Read | 1901.09 |
| E02   | Alarm Sensor #2                                                                           | 0     | 1     | AUTO    | ACTIVE | Read | 1901.10 |
| E03   | Alarm Sensor #3                                                                           | 0     | 1     | AUTO    | ACTIVE | Read | 1901.11 |
| E04   | Alarm Sensor #4                                                                           | 0     | 1     | AUTO    | ACTIVE | Read | 1901.12 |
| E05   | Alarm Sensor #5                                                                           | 0     | 1     | AUTO    | ACTIVE | Read | 1901.13 |
| E06   | Alarm Sensor #6                                                                           | 0     | 1     | AUTO    | ACTIVE | Read | 1901.14 |
| E07   | Alarm Sensor #7                                                                           | 0     | 1     | AUTO    | ACTIVE | Read | 1901.15 |
| E09   | Alarm CableOK? #1                                                                         | 0     | 1     | AUTO    | ACTIVE | Read | 1901.00 |
| E10   | Alarm CableOK? #2                                                                         | 0     | 1     | AUTO    | ACTIVE | Read | 1901.01 |
| E11   | Alarm CableOK? #3                                                                         | 0     | 1     | AUTO    | ACTIVE | Read | 1901.02 |
| E12   | Alarm CableOK? #4                                                                         | 0     | 1     | AUTO    | ACTIVE | Read | 1901.03 |
| E13   | Alarm CableOK? #5                                                                         | 0     | 1     | AUTO    | ACTIVE | Read | 1901.04 |
| E14   | Alarm CableOK? #6                                                                         | 0     | 1     | AUTO    | ACTIVE | Read | 1901.05 |
| E15   | Alarm CableOK? #7                                                                         | 0     | 1     | AUTO    | ACTIVE | Read | 1901.06 |
| E17   | Alarm max. Temp #1                                                                        | 0     | 1     | AUTO    | ACTIVE | Read | 1901.07 |
| E18   | Alarm max. Temp #2                                                                        | 0     | 1     | AUTO    | ACTIVE | Read | 1902.08 |
| E19   | Alarm max. Temp #3                                                                        | 0     | 1     | AUTO    | ACTIVE | Read | 1902.09 |
| E20   | Alarm max. Temp #4                                                                        | 0     | 1     | AUTO    | ACTIVE | Read | 1902.10 |
| E21   | Alarm max. Temp #5                                                                        | 0     | 1     | AUTO    | ACTIVE | Read | 1902.11 |
| E22   | Alarm max. Temp #6                                                                        | 0     | 1     | AUTO    | ACTIVE | Read | 1902.12 |
| E23   | Alarm max. Temp #7                                                                        | 0     | 1     | AUTO    | ACTIVE | Read | 1902.13 |
| E24   | Alarm min. Temp #1                                                                        | 0     | 1     | AUTO    | ACTIVE | Read | 1902.14 |
| E25   | Alarm min. Temp #2                                                                        | 0     | 1     | AUTO    | ACTIVE | Read | 1902.15 |
| E26   | Alarm min. Temp #3                                                                        | 0     | 1     | AUTO    | ACTIVE | Read | 1902.00 |
| E27   | Alarm min. Temp #4                                                                        | 0     | 1     | AUTO    | ACTIVE | Read | 1902.01 |
| E28   | Alarm min. Temp #5                                                                        | 0     | 1     | AUTO    | ACTIVE | Read | 1902.02 |
| E29   | Alarm min. Temp #6                                                                        | 0     | 1     | AUTO    | ACTIVE | Read | 1902.03 |
| E30   | Alarm min. Temp #7                                                                        | 0     | 1     | AUTO    | ACTIVE | Read | 1902.04 |
| E31   | Memory is full                                                                            | 0     | 1     | AUTO    | ACTIVE | Read | 1902.05 |
|       | I/O CONFIGURATION                                                                         |       |       |         |        |      |         |
| AI    | ANALOG INPUTS                                                                             |       |       |         |        |      |         |
| 1     | Temperature1                                                                              | -50.0 | 200.0 | PT1000  |        | Read | 18502   |

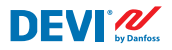

| 2  | Temperature2    | -50.0 | 200.0 | PT1000 | Read | 18503 |
|----|-----------------|-------|-------|--------|------|-------|
| 3  | Temperature3    | -50.0 | 200.0 | PT1000 | Read | 18504 |
| 4  | Temperature4    | -50.0 | 200.0 | PT1000 | Read | 18505 |
| 5  | Temperature5    | -50.0 | 200.0 | PT1000 | Read | 18506 |
| 6  | Temperature6    | -50.0 | 200.0 | PT1000 | Read | 18507 |
| 7  | Temperature7    | -50.0 | 200.0 | PT1000 | Read | 18508 |
| 8  |                 |       |       |        |      |       |
| DI | DIGITAL INPUTS  |       |       |        |      |       |
| 1  | Cable1          | 0     | 1     | N.O.   | Read | 17504 |
| 2  | Cable2          | 0     | 1     | N.O.   | Read | 17505 |
| 3  | Cable3          | 0     | 1     | N.O.   | Read | 17506 |
| 4  | Cable4          | 0     | 1     | N.O.   | Read | 17507 |
| 5  | Cable5          | 0     | 1     | N.O.   | Read | 17508 |
| 6  | Cable6          | 0     | 1     | N.O.   | Read | 17509 |
| 7  | Cable7          | 0     | 1     | N.O.   | Read | 17510 |
| 8  | On/Off          | 0     | 1     | N.C.   | Read | 17502 |
| DO | DIGITAL OUTPUTS |       |       |        |      |       |
| 1  | Heat1           | 0     | 1     | N.O.   | Read | 18003 |
| 2  | Heat2           | 0     | 1     | N.O.   | Read | 18004 |
| 3  | Heat3           | 0     | 1     | N.O.   | Read | 18005 |
| 4  | Heat4           | 0     | 1     | N.O.   | Read | 18006 |
| 5  | Heat5           | 0     | 1     | N.O.   | Read | 18007 |
| 6  | Heat6           | 0     | 1     | N.O.   | Read | 18008 |
| 7  | Heat7           | 0     | 1     | N.O.   | Read | 18009 |
| 8  | Alarm           | 0     | 1     | N.O.   | Read | 18002 |

# Záruka

# 2-ročná záruka na výrobok sa vzťahuje na nasledujúcu položku:

• termostaty: DEVIreg<sup>™</sup> Multi.

Ak by aj ste napriek všetkým očakávaniam mali so svojím výrobkom DEVI nejaký problém, spoločnosť Danfoss ponúka záruku DEVIwarranty platnú **od dátumu nákupu** s nasledovnými podmienkami: V prípade zistenia, že je výrobok chybný z dôvodu chybnej konštrukcie, materiálov alebo vypracovania, môže spoločnosť Danfoss počas záručného obdobia ponúknuť nový porovnateľný výrobok alebo výrobok opraviť. Oprava alebo výmena.

Rozhodnutie, či sa vykoná oprava alebo výmena, záleží výlučne od spoločnosti Danfoss. Spoločnosť Danfoss nebude zodpovedná za žiadne následné alebo vedľajšie škody okrem iných vrátane škôd na majetku alebo dodatočných výdavkov na energie. Po vykonaní opráv sa neposkytuje žiadne predĺženie záručnej lehoty.

Záruka je platná iba vtedy, ak je ZÁRUČNÝ LIST vyplnený správne a v súlade s pokynmi a ak sa porucha oznámi inštalatérovi alebo predajcovi bez neprimeraného meškania a predloží sa doklad o zakúpení. Upozorňujeme, že ZÁRUČNÝ LIST musí byť vyplnený, opečiatkovaný a podpísaný autorizovaným inštalatérom, ktorý vykonal inštaláciu (uvedený musí byť aj dátum inštalácie). Po vykonaní inštalácie si ZÁRUČNÝ LIST a doklad o zakúpení (faktúra, pokladničný blok a pod.) odložte a uchovávajte počas celej záručnej lehoty.

Záruka DEVlwarranty sa nevzťahuje na žiadne škody spôsobené nevhodnými podmienkami používania, nesprávnou inštaláciou ani inštaláciou vykonanou neautorizovanými elektrikármi. Ak bude musieť spoločnosť Danfoss preskúmať alebo opraviť poruchy, ktoré vznikli v dôsledku ktoréhokoľvek z vyššie uvedených prípadov, všetky práce sa budú účtovať v plnej výške. Záruka DEVlwarranty sa nebude vzťahovať na výrobky, ktoré neboli uhradené v plnej výške. Spoločnosť Danfoss vždy rýchlo a účinne zareaguje na všetky reklamácie a otázky našich zákazníkov.

Táto záruka výslovne vylučuje všetky nároky, ktoré sú nad rámec vyššie uvedených podmienok.

Ak si chcete preštudovať kompletné znenie záruky, navštívte webovú lokalitu

devi.danfoss.com/slovakia/ devi.danfoss.com/slovakia/z%C3%A1ruka/

| ZÁRUČNÝ LIST                 |                              |          |  |  |  |  |
|------------------------------|------------------------------|----------|--|--|--|--|
| Záruka DEVIwarranty sa u     |                              |          |  |  |  |  |
| Adresa                       |                              | Pečiatka |  |  |  |  |
| Dátum zakúpenia              |                              | _        |  |  |  |  |
| Sériové číslo výrobku        |                              | _        |  |  |  |  |
| Výrobok                      | Č. tovaru                    | _        |  |  |  |  |
| * Pripojený<br>výkon [W]     |                              | _        |  |  |  |  |
| Dátum inštalácie<br>a podpis | Dátum pripojenia<br>a podpis |          |  |  |  |  |
| * Nevyžaduje sa              |                              | _        |  |  |  |  |

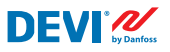

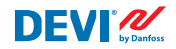

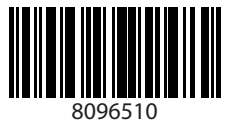

Danfoss A/S

Nordborgvej 81 6430 Nordborg, Syddanmark Denmark

Danfoss spol. s r.o.

DEVI • devi.sk • +421 232 44 18 88 • zakaznickyservis@danfoss.com

Akékoľvek informácie okrem iného vrátane informácií o výbere produktu, jeho aplikácii alebo použití, konštrukcii, hmotnosti, rozmerov, kapacite produktu alebo akýchkoľvek iných technických údajov v prirukách k produktom, katalógových popisoch, reklamách atď bez ohľadu na spôsob ich sprístupnenia, či už j sposme, ústne, elektronicky, online alebo prostrednictvom sťahovania, slúžia na informácné účely a závšzné sú iba a v rozsahu, v akom sú uvedené v cenovej ponuke alebo potvrdení objednávky. Spločnosť Danfoss neprijíma žiadnu zodpovednosť za možné chyby v katalógoch, brožůrach, viděckh a iných materiáloch.

unzurach, vioeach a inych materialoch. Społchost Danfoss i wyhradzuje právo svojich produktov bez predchádzajúceho upozornenia. Platí to aj pre objednané produkty, ktoré ešte neboli dodané, za predpokladu, že je tieto zmery možné vykonať bez zmery formy, upevnenia alebo funkcie produktu. Všetky ochranné známky uvedené v tomto materiáli sú majetkom społochosti Danfoss A/S alebo skupiny Danfoss. Danfoss a logo Danfoss sú ochranné známky społočnosti Danfoss A/S. Všetky práva vyhradené.